# makeuseof.com

# WRITING PROFESSIONAL REPORTS AND DOCUMENTS BY JACK COLA

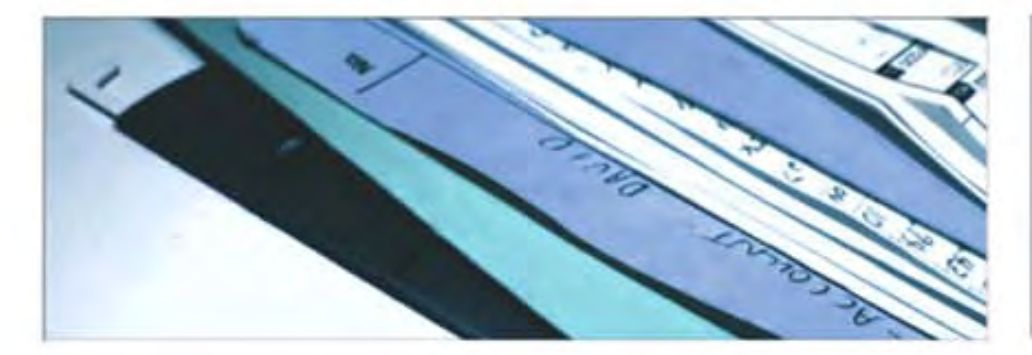

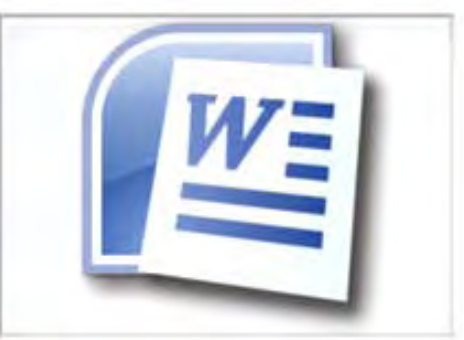

# **Table of Contents**

| Introduction                               | 4                 |
|--------------------------------------------|-------------------|
| Writing a Report                           | 5                 |
| Useful MS Word Tools                       | 7                 |
| Using Paste Special                        | 7                 |
| Using the Research Tool                    | 8                 |
| Automatically Summarize Text               | 9                 |
| Freeze Part of your Word Document          |                   |
| Layout & Design                            |                   |
| Creating a Title Page                      | 14                |
| Creating a Contents Page                   | 15                |
| Creating your Header and Footer            |                   |
| Adding Page Numbers                        |                   |
| Formatting                                 | 21                |
| Font                                       | 21                |
| Paragraphs                                 | 21                |
| Styles and Themes                          | 23                |
| Creating Customary Headers and Font Styles | 24                |
| Creating Document templates                | 25                |
| Illustrations & Pictures                   |                   |
| Page Breaks                                | 27                |
| Captions                                   |                   |
| Using Quick parts & automated fields       | 29                |
| Page Borders                               |                   |
| References and Collaboration               |                   |
| Creating an Index                          |                   |
| Creating Bibliographies                    |                   |
| Cross Referencing                          |                   |
| Using Comments                             |                   |
| Comparing Two Documents                    |                   |
| Finalizing the Document                    |                   |
| 2                                          | Thursday and some |

makeuseof.com

# Creating Professional Reports and Documents

| Signatures                        |    |
|-----------------------------------|----|
| Watermarks                        |    |
| Making Documents 'Read Only'      |    |
| Password Protecting Your Document |    |
| Printing Your Document to PDF     | 45 |
| Further Reading                   |    |
|                                   |    |

| Don't miss out on our other cool manuals! 4 | 7 |
|---------------------------------------------|---|
|---------------------------------------------|---|

# Introduction

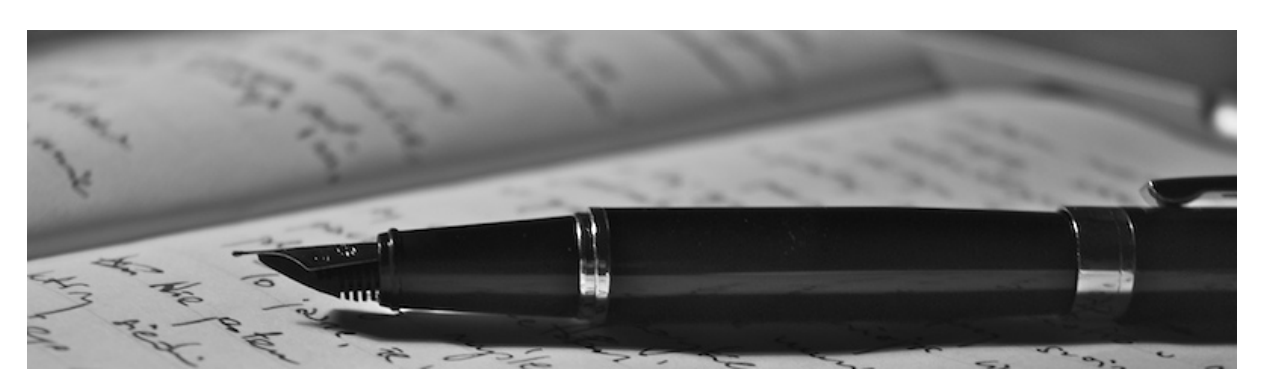

Whether you are a student, office working, part time Blogger, stay at home mum or simple a computer user, you may come across a time where you need to create a report of some kind. Even if you think you will never have to, but you are a regular Microsoft Office Word user, you may still want to read on as this eBook will give you some helpful and handy tips and hints about Microsoft Word 2007 that you might not be aware of.

This eBook is intended to help you create those reports and make them look professional. It also briefly covers what you should do a report and what you should not do in a professional report.

In my view, Microsoft Word 2007 has to be the best word processing software on the market today. Microsoft Word 2007 is packed with features, everything is easy to find and you can create extremely good looking documents.

When you finish reading this eBook, it is hoped that you have learnt a few handy features that you may have not known about to help you in the future to enhance your document presentation.

In the workplace, presentation is really important. If you present a document that was created in Notepad, and compare it to one that is presented nicely, which would you prefer to look at first? Exactly. The one that was presented nicely. So read have a read what is covered in this eBook, and create better looking Professional reports and documents.

As you may be aware, Microsoft Office 2007 is not free; however, there is a 60 day trial that you can download at <u>http://trial.trymicrosoftoffice.com</u>.

Alternatively you may want to consider a free alternative of Open Office, (<u>http://www.openoffice.org/</u>) however; the standard word processor is Microsoft Office. For more information, take a look at <u>6 Free Office Suites that are not Microsoft</u> on MakeUseOf.

# Writing a Report

Below are some guidelines to follow that can help improve your report.

# **Identify Purpose**

Before starting to write a report, **you** must first know why you are writing it in the first place. But your audience might not know so you must first clearly explain to the reader in once sentence what the purpose of the report is, and why you are writing it.

### **Identify Audience**

The second step is that you must also make sure that you write the report so that your readers will be able to understand what you are talking about. You must identify what type of audience you have, whether they are young or old, educated or uneducated. The reader's knowledge of the subject of the report will greatly influence the information that you are required to include.

#### Know your topic well

If you write a report, you must know what you are talking about. So make sure you have researched the topic, and include all the relevant information to prove your point. Make sure that you come to a conclusion based on facts, and not personal opinion. Make sure the information you provide is correct, current, and information is well referenced. Also use a variety of resources such as journals, newspaper articles, books, websites, brochures, raw data, annual reports, speeches to help prove your point. Just don't stick with one source such as Wikipedia.

#### **Structuring your report**

In your report you must include the following:

- Title Page
- Executive Summary
- Table of Contents
- Introduction
- The reports content
- Conclusion
- Recommendation
- Appendix
- Bibliography and References

# Write, Edit, Proof Read and Finish

Once you have structured your report, it is time to fill out the headers with content. I personally find it best tackling a little bit of each section, and then bulking it up with information. You can do that if you want, or finishing each section as you go down the report structure. Make sure you focus on presenting your ideas and using supportive evidence rather than spelling and grammar first. Form your argument and for each section, and write a few sentences that show your main ideas. If you find something worth quoting, quote it.

Once the majority of your text is written, it is now time to read through it and make sure it flows well. Make sure you guide the readers understanding by starting sentences with words such as "This information shows...", "In other words...", "Similarly..." and make sure you highlight relevant and key points.

Now it's time to simply proof read, check for grammar and spelling, and ensuring that you have included all relevant information and it flows logically. It is best to leave at least one day to check, and proof read your work. Don't try to edit it straight after you think you have finished as you will tend to miss read what you have written. Get some sleep, and proof read it the next day.

### **The Report Checklist**

Before you go and submit or hand in your report that you have worked so hard on, make sure you have done the following:

- Completed the title page with the Title, Your Name, Date, Who the report is for, and a possible description of what the report is about
- The contents page has appropriate headings and pages numbers are correct
- Make sure the introduction covers key points, the reports scope, and that it has a clear argument
- You have added captions above tables and below images/graphs
- Does the reports content present the information in a clear way, logical, factual, stay on topic, is to the point?
- Does the conclusion state the results, restate main idea's, and does not include any new information?
- Are the headings and sub headings clearly labeled?
- Are quotes relevant, up-to-date, and correctly referenced?
- Have you used page breaks where appropriate?

# **Useful MS Word Tools**

# **Using Paste Special**

For most of us, when we need to copy text or an image into Word, the Ctrl+V shortcut does just fine. But sometimes we might want to paste the copied data into another format, such as Excel data as an image, and this is where Paste Special button comes in to play.

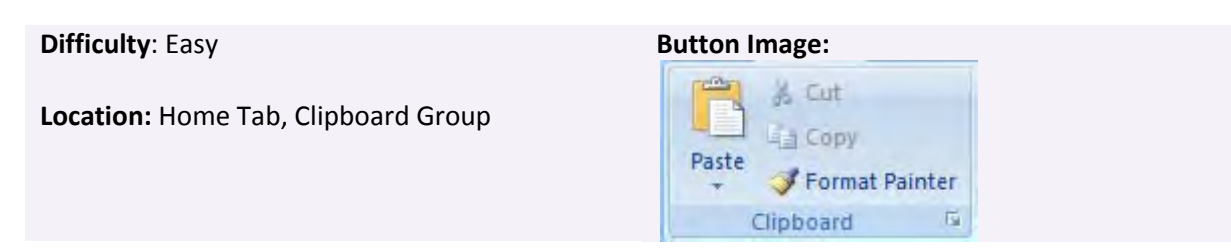

To access the paste special, click on the home tab, and click on the paste special arrow. This will only appear if you have already selected something to copy.

One very good reason to use Paste Special is if you want to copy data from Microsoft Excel. If you just copy what you want and click paste, you will notice that it will insert the data as tables. However, if it is a large area of cells you want to paste, and you do not want to edit it, you may want to insert the cells as an image so you can paste it as an image, but have it still editable. This is how you do it.

| usic opecial            |                                                                                                    |                   |                           |
|-------------------------|----------------------------------------------------------------------------------------------------|-------------------|---------------------------|
| Source: Micro:<br>Perso | soft Office Excel Worksheet<br>nal Monthly Budget!R2C2:R22C10<br>As:                                                                                       |                   |                           |
| • Paste:                | Microsoft Office Excel Worksheet Object                                                                                                    |                   | Display as icon           |
| 🔿 Paste link:           | Formatted Text (RTF)<br>Unformatted Text<br>Picture (Windows Metafile)<br>Bitmap<br>Picture (Enhanced Metafile)<br>HTML Format<br>Unformatted Unicode Text | *                 |                           |
| Result                  |                                                                                                    |                   |                           |
|                         | nserts the contents of the Clipboard into y<br>licrosoft Office Excel Worksheet.                                                                           | our document so t | nat you can edit it using |
|                         |                                                                                                    | -                 | OK Cancel                 |

In Microsoft Excel, select and highlight the cells that you want to copy and press Ctrl+C. In Microsoft Word, Select Paste Special as I have mentioned already. Then Select "Microsoft Office Excel Worksheet Object".

If you do this, you can resize the data as it was an image, and if you double click, will be able to edit the values.

# **Using the Research Tool**

Microsoft word has an inbuilt research tool that may help you with your research, dictionary and translation needs.

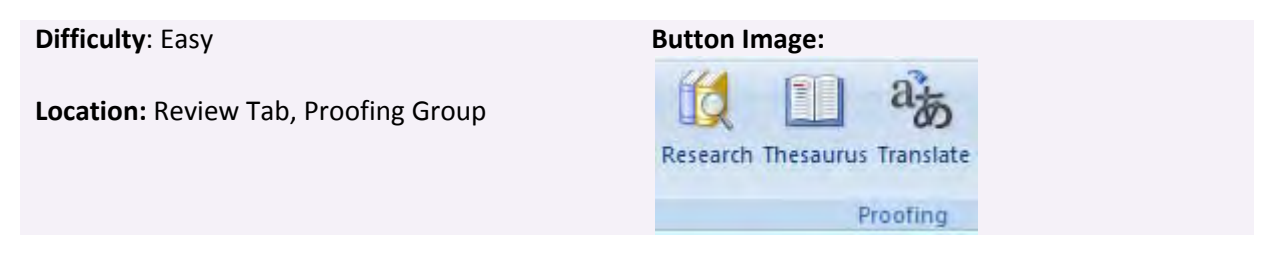

Just visit the **Review Tab**, and select **Research** in the **Proofing tab**.

In the right hand side, you will be presented with a sidebar which is your gateway to information right from within Microsoft Word.

| Research 🔹                                                      | r x |
|-----------------------------------------------------------------|-----|
| Search for:                                                     |     |
| evolution                                                       | ⇒   |
| All Research Sites                                              | -   |
| Back      ■     G      ■                                        |     |
| <ul> <li>Encarta Encyclopedia:<br/>English (U.K.)</li> </ul>    |     |
|                                                                 |     |
| HighBeam (TM)<br>Research (1-30 of<br>463743)                   |     |
| <ul> <li>Live Search Australia<br/>(1-5 of 59800000)</li> </ul> |     |
| Next                                                            |     |
| Evolution - Wikipedia,<br>the free encyclopedia                 |     |
| In biology, evolution is                                        |     |
| change in the genetic                                           |     |
| organisms through                                               |     |
| successive generations.                                         | =   |
| Although the changes                                            | -   |
| generation are normally                                         |     |
| http://en.wikipedia.org/                                        |     |
|                                                                 |     |

For more information about this tool, visit:

http://www.makeuseof.com/tag/how-to-make-use-of-research-feature-in-microsoft-word-2007/

# **Automatically Summarize Text**

Difficulty: Moderate

**Location:** Word Options  $\rightarrow$  Quick access Toolbar

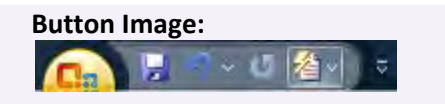

This useful feature was could be easily accessed in previous version of Microsoft Word, however in Office 2007, it is kind of hidden away. The Automatic Summery automatically searches through pages of text and can highlight, or extract useful information such as definitions and summaries. So instead of going through pages of pages of useless text, enable this feature and get your work done quicker. Although it is not related to creating better reports, it may create help you create better content for your report.

It's a bit hard and time consuming to enable, but once you've done it, it's simply a click of the button.

First click on the **Office Button**, and select **Word Options**. On the left column, select **Customize**, and then under Choose Command From, select **All Commands**. Scroll down, and you will see Auto Summary Tool. Click on **Add** and click **Ok**.

| piay                                                          | Choose commands from: (i)                                                                                                    | Customize Quick Access Toolbar:         |
|---------------------------------------------------------------|----------------------------------------------------------------------------------------------------|-----------------------------------------|
| oofing                                                        | All Commands                                                                                                    | For Create Professional Looking Reports |
| ave                                                           |                                                                                                    |                                         |
| Advanced<br>Customize<br>Add-Ins<br>Trust Center<br>Resources | AutoCorrect Smart Quotes AutoFit AutoFit AutoFit Contents AutoFit Mindow AutoFormat AutoFormat As You Type AutoFormat As You Type AutoFormat As You Type AutoFormat As You Type AutoSormat Options AutoSormat Topics AutoExt AutoSummary Tools AutoSummary Tools AutoExt AutoSummary Tools AutoExt Balloons Balloons Balloons Balloons Balloons Balloons Balloons Balloons Balloons Balloons Balloons Balloons Balloons Balloons Balloons Balloons Balloons Balloons Balloons Balloons Balloons AutoExt Balloons Balloons B | AutoSummary Tools                       |

You will now see a button added to your Quick Access Toolbar. Simply click on it and select **AutoSummarize**. Choose your options and click Ok.

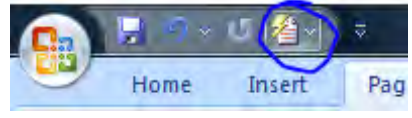

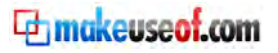

9

| AutoSummarize                              |                                       |               | 8 X                                                                         |
|--------------------------------------------|---------------------------------------|---------------|-----------------------------------------------------------------------------|
| Word has examined the docu<br>theme.       | iment and picked                      | the sentenc   | es most relevant to the main                                                |
| Highlight key p                            | points                                |               | Insert an executive summary<br>or abstract at the top of the<br>document    |
| Create a new put the summ                  | document and<br>ary there             |               | Hide everything but the<br>summary without leaving the<br>original document |
| Length of summary                          |                                       |               |                                                                             |
| Percent of original: 25%                   |                                       | 1.            |                                                                             |
| Summary: 697 w<br>Original document: 2,748 | ords in 65 senten<br>words in 191 sen | ces<br>tences |                                                                             |
| Update document statisti                   | cs                                    |               |                                                                             |
|                                            |                                       |               | OK Cancel                                                                   |
|                                            |                                       | _             |                                                                             |

Microsoft Word will search through the document and Highlight the relevant key points for you to read over. It is a great way if you are short on time to read something!

# **Freeze Part of your Word Document**

You may find yourself writing something on page 6 of your report while always referring to a table or image on page 2. So instead of that constant scrolling up and down wearing your mouse out, you may find it useful to freeze part of your word document. By using the split command, you can split your word document in two sections that allows you to easily look at past information in your document.

Difficulty: Easy

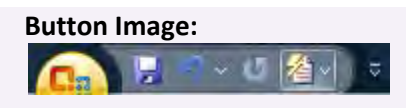

Location: View Tab, Window Group, Split button.

In the **view tab**, **window group**, click on split. Move your cursor to where you want it and click. You will now have two screens both with scrolling abilities. To remove the split screen, simply click **remove split**. More information about this can be found at <a href="http://www.makeuseof.com/tag/how-to-freeze-a-part-of-your-word-document-for-easy-reference/">http://www.makeuseof.com/tag/how-to-freeze-a-part-of-your-word-document-for-easy-reference/</a>

| 🕞 🚽 🤊 × U 🐴 🔍 ×                              | Create Professional L                                                                                                    | ooking Reports - Microsoft Word                                                                                                    |                                                                                                    |                  |
|----------------------------------------------|----------------------------------------------------------------------------------------------------|----------------------------------------------------------------------------------------------------|----------------------------------------------------------------------------------------------------|------------------|
| Home Insert Page                             | Layout References Mailings                                                                                                    | Review View Develope                                                                                                    | ŕ                                                                                                    | 0                |
| Print<br>Layout<br>Reading<br>Document Views | Ruler Document Map     Gridlines Thumbnails     Message Bar     Show/Hide                                                                                                    | Zoom 100% Page Width<br>Zoom                                                                                                    | New Window     Arrange All     Remove Split     Window                                                     | Macros<br>Macros |
| L 1+2+++1++ K+++1+++2                        | · I · 3 · I · 4 · I · 5 · I · 6 · I · 7 · I 2 # · I                                                                                                    | · 9 · 1 · 10 · 1 · 11 · 1 · 12 · 1 · 13 · 1 · 1                                                                                                    | 4×1×15×1×1#×1×17×1×18×                                                                                     | Co               |
| Us<br>Ify<br>uti<br>is i<br>or<br>wT         | e Make Use Of Guide To Creat<br>ports And Documents<br>ing Comments<br>you are writing an essay, or creati<br>ilise the comments feature. Anoth<br>f you are reading over someone e<br>suggestions. Comments are very<br>ite notes of what needs to be incl | ing Professional<br>ing a very large document, y<br>her reason you might want to<br>else's work and you want to<br>handy to use as you can wr<br>uded in certain parts. | makeuseof.com<br>jackcola.org<br>rou may want to<br>to use comments<br>make comments<br>ite suggestions or |                  |
| L                                            | 4 • 1 • 5 • 1 • 6 • 1 • 7 • 1 • 8 • 1 • 9 • 1 • 10                                                                                                    | 11 12 13 14 15                                                                                                    | ·♥ + 1 + 17 + + (18)                                                                                       | Co.              |
| Re                                           | ports And Documents                                                                                                    |                                                                                                    | jackcola.org                                                                                               | -                |
| Fro<br>Yo<br>ref<br>and<br>Wo<br>do<br>you   | aeze Part of your Word Door<br>u may find yourself writing some<br>erring to a table or image on pag<br>d down wearing your mouse out,<br>ord document. By using the split<br>cument in two sections that allow<br>ur document                              | thing on page 6 of your rep<br>e 2. So instead of that const<br>you may find it useful to fr<br>command, you can split you<br>vs you to easily look at past             | ort while always<br>ant scrolling up<br>eeze part of your<br>Ir word<br>information in                     | ±<br>0<br>*      |
| Page: 45 of 48 Words: 6,975 🕉                | English (Australia)                                                                                                    |                                                                                                    | <b>■</b> □□ <b>36%</b> ⊖                                                                                   | 0                |

# Layout & Design

The presentation of a report is what gets someone to read a report in the first place, and that is why it is crucial that your report is well presented.

If someone had the choice of four reports to read, what will they choose?

- A) The report hand written
- B) The report printed in black and white
- C) The report printed on normal A4 paper in color
- D) The report printed in color, has a catchy title page, neatly bounded, and looks awesome?

I'm guessing they will mostly pick 'D' and read that report first.

The front cover is not the only reason why they might pick your report up first, it also needs to look easy to read. Having a quick flick through the pages will also need to give a good impression. That is why you need to spend some time on your headers and footers, and the reports styles and themes.

How the text and images have been laid out and the formatting is also crucial to get a good first impression of your report, and for it to look professional.

Although most people tend to go with the plain old default Word 2007 style, this looks amateurish and unprofessional; so it needs to change.

Formatting may seem like a difficult task, but if you have that creative mind, and catch match colors quite well, you will have fun with customizing the reports themes.

These are only some of the ways that your report design can stand out from the rest and be professional.

#### This section will cover:

- Creating a Title Page
- Creating a Contents Page
- Creating Your Header and Footer
  - o Adding Page Numbers
- Formatting
  - o Font
  - o Paragraphs
  - o Styles and Themes
  - o Creating Customary Headers and Font Styles
  - o Creating Document templates

<sup>12</sup> JackCola.org

Creating Professional Reports and Documents

- Illustrations & Pictures
- Page Breaks
- Captions
- Using Quick parts & automated fields
- Page Borders

# **Creating a Title Page**

Having a title page is a great (or the best) way to grab the reader's attention. If your title page is well presented, this increases the change of the reader picking up the document over another one. Since the title page is usually the first thing people see when reading a report, let's see how we can create one!

If you are like me, you might find that you lack artistic skill. Don't worry too much about that as Microsoft Word has built in title pages that you can simple choose from.

Difficulty: Easy

Location: Insert Tab, Pages Group

| Button Image:   |                        |               |
|-----------------|------------------------|---------------|
| Cover<br>Page * | Blank<br>Page<br>Pages | Page<br>Break |

To create your cover page, simply go to the **Insert Tab** and in the **Pages group**, click **cover page**.

From here it's simply just selecting the design you want. However, you may find that all your other peers have the same or a simpler title page to yourself, so why not customize it, and make it a bit more unique.

If you click on the text boxes and some of the background colors, you will see a new Tab appear called Format. If you browse through there, you can customize the color scheme.

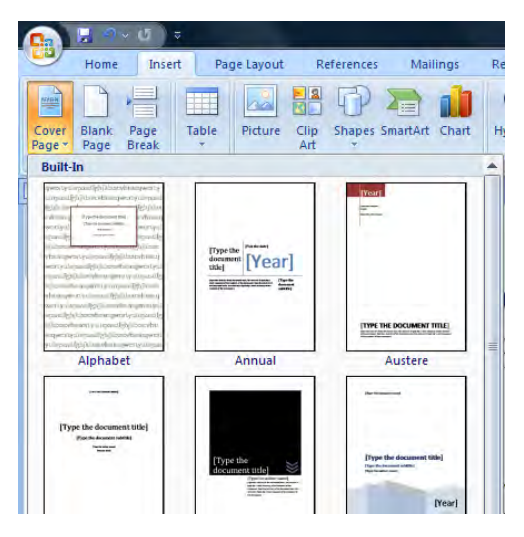

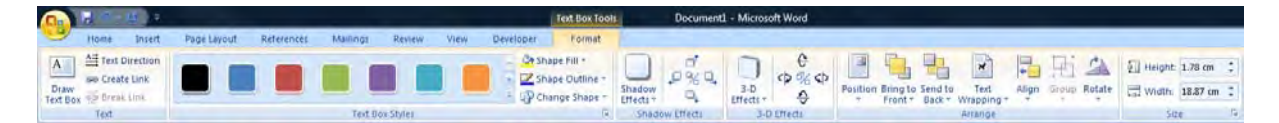

# **Creating a Contents Page**

Reports can vary in size from less than 10 pages to over 1000 pages. So to easily find pages, reports should have a contents page. If you have created a contents page before by hand, you would have found that it was very hard to keep the pages numbers updated. One little change may mean that you would have to change 10 or more numbers. Thankfully, Word 2007 does this automatically.

To create a Contents Page, it is a two step process. First you have to insert the Contents Page component, then create and organize the Styles for the headings. This will be covered later though.

To insert a contents page click on the **References Tab**, and under **Table of Contents**, click on **Table of Contents**.

As you can see, you have to options. You can create an Automatic Table, or a Manual Table. Click on one of the Automatic Tables.

You will then be shown this text. Don't worry, we will populate this later.

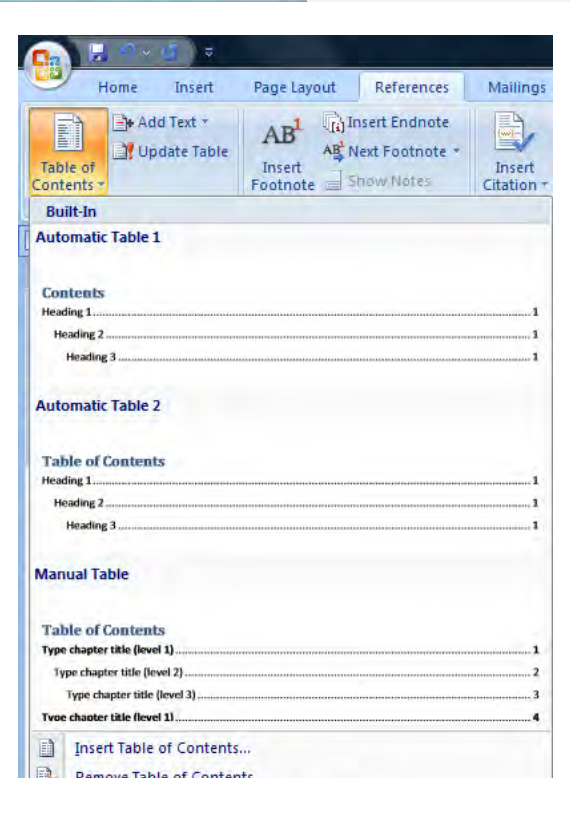

🗄 📄 👻 🃑 Update Table...

Table of Contents No table of contents entries found.

# **Creating your Header and Footer**

Headers and Footers are important in reports as the main purpose is to provide information about the report on every page, and include the page numbers. The header of the document should contain the title of the report, and possible the name of who created it and what is the main section you are currently looking at. The footer on the other hand should include the page numbers, date of publication, and other administrative information that is required.

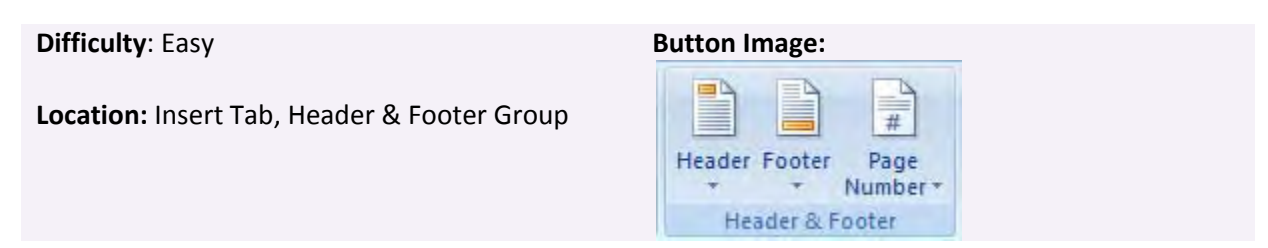

To create a header of footer, in the **Insert Tab**, in the **Header & Footer** group, click on what you want to create.

| Header Footer Page Text Quick WordArt Drop Cap+ 200 bject * | Header Footer Page Number + Box + Parts + T Cap M Chine + Cap M Chine + |
|-------------------------------------------------------------|----------------------------------------------------------------------------------------------------|
| Built-In                                                    | He Built-In                                                                                                    |
| (Yyper text)                                                | [Pype text]                                                                                                    |
| Blank (Three Columns)                                       | Blank (Three Columns)                                                                                                    |
|                                                             | [Pype text] [Pype text] [Pype text]                                                                                                    |

There are a whole bunch of default headers and footers that you can choose from, but to stand out from all those users you do the standard headers and footers, you may want to create your own. This is how to do it.

Near the top of the page, where there is no text, double click on the white space. You will then go into the header design mode. If you have the skills to use fonts, styles, text or images, you can create your own header. If you lack those skills a bit, you can choose a header that you like, and customize it a bit.

To demonstrate, I am going to pick a default header and customize it. I have chosen this header.

|        | [TYPE THE DOCUMENT TITLE] | [Pick the<br>date] |
|--------|---------------------------|--------------------|
| Header |                           |                    |

I have entered the title, and chose a date. Now I am going to change the colors and font. To do this, I simply have gone to the Insert Tab, Text group and clicked on Word Art. I entered my text, and in the Word Art Tools, Format tab, you can easily customize colors and styles.

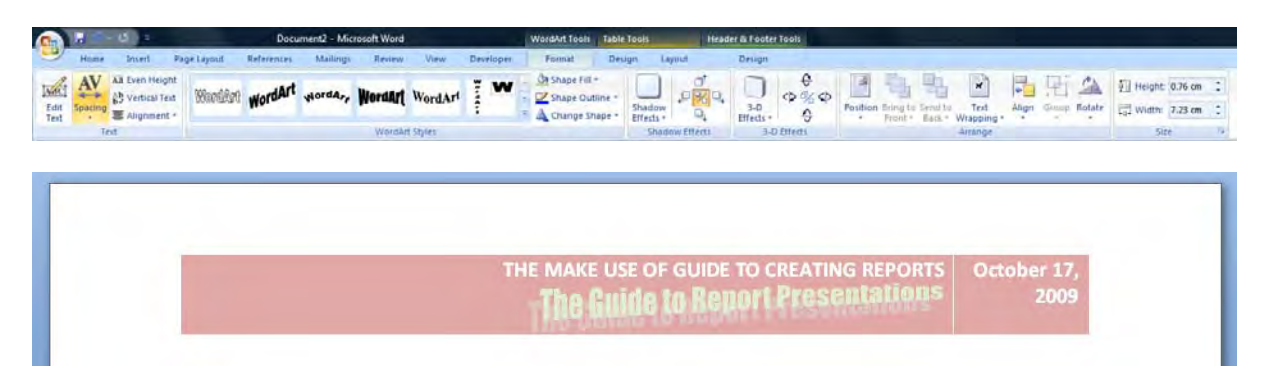

# Adding Page Numbers

**Difficulty**: East to Moderate

**Location:** Insert Tab, Header & Footer Group. Also Quick Parts in the Text Group

| B | utton Image | :                   |  |  |  |  |
|---|-------------|---------------------|--|--|--|--|
|   | Header Foot | er Page<br>Number * |  |  |  |  |
|   | Header 8    | Footer              |  |  |  |  |

I am going to add page numbers to the Footer. To do this, go to the *Header & Footer* group in the *Insert* Tab, and click on **Page Numbers**. Choose your position and the format you would like.

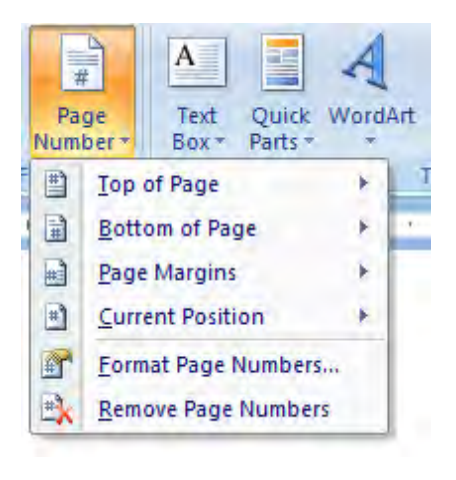

I have chosen this style but I don't really like the color, and I'd prefer it to show "Page 1 of xx". To change the format, follow these instructions:

First select the page number. In the *Insert* tab, Text group you will see an item called *Quick Parts*. From the dropdown menu, select *field*.

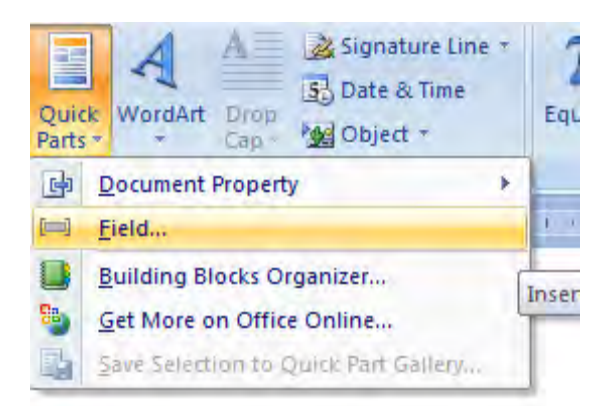

In the field name section, select NumPages, and then choose your format. NumPages gives you the number of pages in the document.

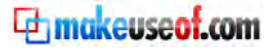

#### **Creating Professional Reports and Documents**

| ease choose a field                                                                         |           | Field properties                                                                                                    |       | Field options                              |
|---------------------------------------------------------------------------------------------|-----------|----------------------------------------------------------------------------------------------------|-------|--------------------------------------------|
| (All)                                                                                       | -         | (none)                                                                                                    | *     |                                            |
| Field names:                                                                                |           | 1, 2, 3,<br>a b c                                                                                                    |       |                                            |
| LastSavedBy<br>Link<br>ListNum<br>MarcoButton<br>MergeField<br>MergeRec<br>MergeSeq<br>Next | *         | A, B, C,<br>A, B, C,<br>I, II, III,<br>1, II, III,<br>1st, 2nd, 3rd<br>One, Two, Three<br>First Second, Third<br>hex<br>Dollar Text | III + | No field options available for this field. |
| NoteRef<br>NumChars                                                                         | E         | Numeric format:                                                                                                    | -     |                                            |
| NumPages<br>NumWords<br>Page<br>PageRef<br>Print<br>PrintDate<br>Private                    | +         | 0<br>0.00<br>#,##0<br>#,##0.00<br>\$#,##0.00;(\$#,##0.00)<br>0%<br>0.00%                                                            | *     | V Preserve formatting during updates       |
| escription:<br>The number of pages in                                                       | n the doo | ument                                                                                                    |       |                                            |

Click on Ok, and the number of the number of pages will appear. Now all you have to do is just add your text such as page x of, and change your font. It now looks like this:

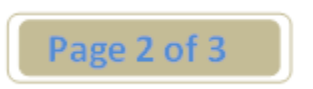

However, I still don't like the brown, so let's change the color to orange.

Select the brown image, go to **Format** under **Drawing Tools**, and select the color, and style that you like.

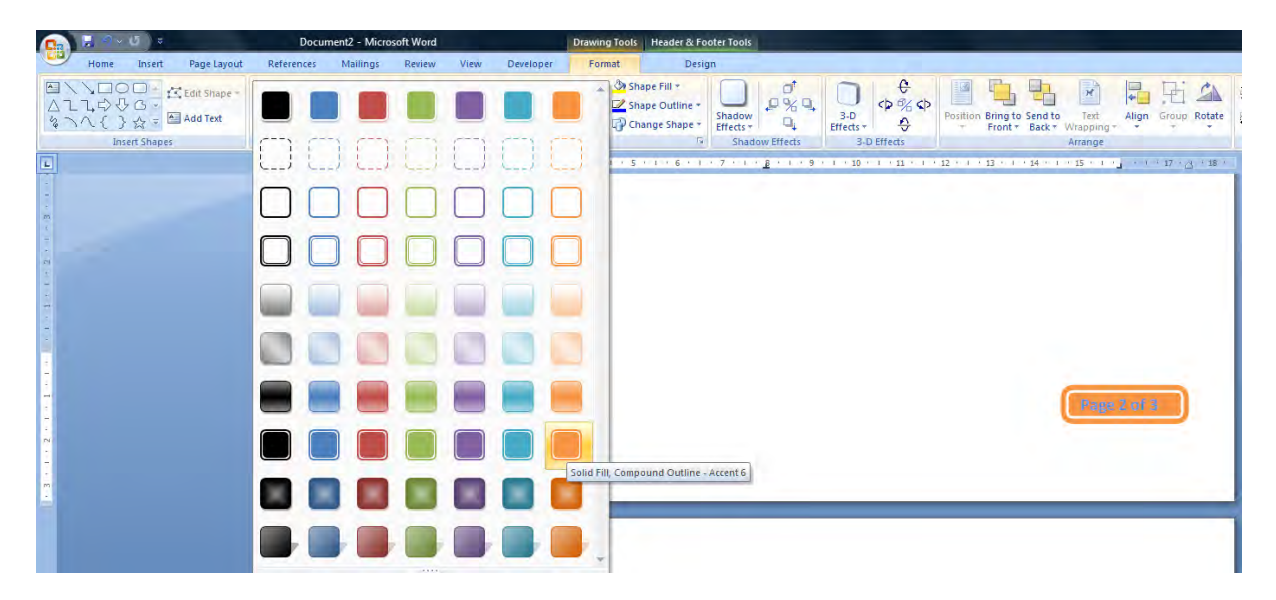

We have now changed the footer and page number to something we like.

If you like, you can change the footer to something else other than just a page number. Follow the same steps as you would to create a header.

# Formatting

| Difficulty: Easy                                      | Button Image:                                                                                                    |                                                                                       |
|-------------------------------------------------------|----------------------------------------------------------------------------------------------------|---------------------------------------------------------------------------------------|
| <b>Location:</b> Home Tab, Font and Paragraph Group's | Constantia (Body) $\cdot$ 13 $\cdot$ $A^{*}$ $A^{*}$<br><b>B</b> $I$ $\underline{U}$ $\cdot$ also $x_{z}$ $x^{z}$ $Aa^{*}$ $  \stackrel{abs}{=} x_{z}$ $\cdot$<br>Font | <ul> <li>□ * 行:* 詳 詳 詳 】</li> <li>■ 書 書 ■ (言*) ② * □ *)</li> <li>Paragraph</li> </ul> |

### Font

It is a proven fact that the better the report looks, the more people that are likely to read it. This means that choosing the right font, spacing and coloring is something that should not be missed.

If you don't have an artistic mind, Microsoft Word has default themes that can choose from that can customize these settings. But has you should already know, your font, text size, color and styles can all be changed in one simple location. You can find this in the **Home Tab**, in the **Font Group**.

You need to make sure that you choose a suitable font for your report. If you choose Times New Roman, you may be considered lazy, if you choose Windings, well... I don't think I need to explain that. So make sure you choose a font that is easy to read and suits the report.

Sometimes you may find that you want to write text vertically instead of horizontal, maybe on a picture or to save space. It is quite easy to do in word, simple select the **Insert Tab, Text Group** and select **Drop Cap**. Try to be consistent if you decide to use Drop Cap.

# Paragraphs

If you want to have your lines double spaced, or single spaced, you need to change the format of the paragraphs. By changing the spacing, you can make a document easier to read, or give the impression that it is longer and that you have put more work into. There are many more possible reasons that you want to change the paragraphing.

To change the paragraph for the whole document, it is best that you select each block of text; otherwise if you are using headers in your report, they will change to. Another better option is if you change the paragraph on the particular style you are using.

| Indents and Spa                                         | acing                                      | Line and E                                                   | age Breaks                                                                            |                                                                |   |
|---------------------------------------------------------|--------------------------------------------|--------------------------------------------------------------|---------------------------------------------------------------------------------------|----------------------------------------------------------------|---|
| General                                                 |                                            |                                                              |                                                                                       |                                                                |   |
| Alignment:                                              | Left                                       |                                                              | -                                                                                     |                                                                |   |
| Outline level:                                          | Body                                       | Text                                                         | •                                                                                     |                                                                |   |
| Indentation                                             |                                            |                                                              |                                                                                       |                                                                |   |
| Left:                                                   | 0 cm                                       | (.A.)<br>(*                                                  | Special:                                                                              | By:                                                            |   |
| Right:                                                  | 0 cm                                       | (380)<br>(1991)                                              | (none)                                                                                | •                                                              | * |
| Mirror inde                                             | ents                                       |                                                              |                                                                                       |                                                                |   |
| Spacing                                                 |                                            |                                                              |                                                                                       |                                                                |   |
| Before:                                                 | 0 pt                                       |                                                              | Line spacing:                                                                         | At:                                                            |   |
| After:                                                  | 0 pt                                       |                                                              | Multiple                                                                              | • 1.15                                                         | + |
| Preview                                                 | spa <u>c</u> e                             | between pa                                                   | ragraphs of the same                                                                  | style                                                          |   |
| To change the p<br>you have same phy<br>particular myle | pangraph fo<br>auder: they<br>you are usin | r the whole document<br>will change to Anot<br>g. Ta do this | t it is beer that you eilert each block of<br>her bener option is if you change the p | toos offende if<br>ingesphon the<br>interaction<br>interaction |   |
|                                                         |                                            |                                                              |                                                                                       |                                                                | - |

To do this, in the **Home Tab**, in the **Style Group**, right click on the style you want to change and select **Modify**. Then click on the **Format Button**, and select **Paragraph**. You can then

change your paragraphing in terms of spacing, indentation and alignment. Then click **ok** to the relevant open dialog boxes. If you only want to change a certain part of the document, simple select what you want to change, **right click** on the highlighted text and select **Paragraph**. You will be presented with the same dialog box to change.

#### **Styles and Themes**

As a University Student, I often notice that my friend's assignments all look the same in terms of looks (not content). That is, with the blue, normal, default headings that Word 2007 uses. I always point out that they can very easily change the color scheme so it's a bit different to everyone else's. It is something that is really easy to do. It looks really unprofessional and amateurish if you just leave a default theme. If you are a creative person, then here is your time to shine. Make it look impressive.

Difficulty: Easy

Location: Page Layout Tab, Themes Group

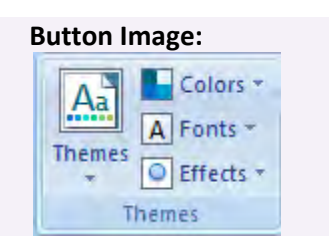

In the Page Layout tab in the Themes group, select Themes.

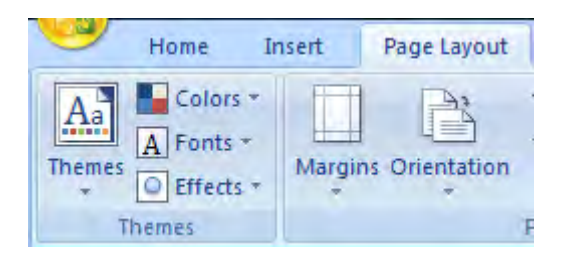

Then just simple hover your mouse over each theme and find one that you like. To further impress your marker, it might be a good idea to make your very own custom theme. You can simple select different Colors, Fonts, and Effects from the buttons that you can see on the image above.

makeuseof.com

#### **Creating Customary Headers and Font Styles**

Creating your own Headers and Font styles can be fun. It also helps with the overall theme of the report. Try to make the headers easy to read and make them stand out when quickly flipping through the pages.

#### Difficulty: Easy

Location: Home tab, Styles Group

One thing that Microsoft Word 2007 really emphases over the previous version is the use of Styles. Styles are a great way to easily manage the different types of font, and helps maintain the font's consistence throughout the document.

For example, you want to write some code throughout the document, it might be wise to create a new style called 'Code', so you can simple have all your code exactly the same and it saves you time from changing the font style, size and color.

Say you want to write your code in another style, then start out by selecting the font that you want to use. This font is Courier New at size 10.

Once you have your style, colour, and paragraphing all sorted out, simply Highlight part of the text, right click on the Styles Drop down menu, and select Save Selection as New Quick Style. You can then pick a name the style, and click modify to select it for "This document only" or all documents based on this template.

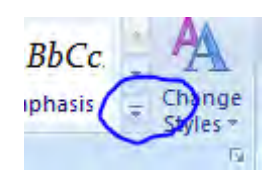

| aBb<br>Answ     | CCL A                                                    | AaBbCcDc<br>Code                                                                  | AaBbCc.                                                         | AaBbCc.<br>1 No Spaci | Heading 1            | AaBbC<br>Heading 2  | AaBbCcE<br>Heading 3 | AaBbCcl<br>Heading 4 | AaB      | AaBbCcl<br>Subtitle | AaBbCc.<br>Subtle Em | AaBbCc.<br>Emphasis | * 4<br>0 |
|-----------------|----------------------------------------------------------|-----------------------------------------------------------------------------------|-----------------------------------------------------------------|-----------------------|----------------------|---------------------|----------------------|----------------------|----------|---------------------|----------------------|---------------------|----------|
| AaBL<br>intense | Сс А                                                     | AaBbCc<br>Strong                                                                  | AaBbCc.<br>Quote                                                | AaBbCc<br>Intense Q   | AABBCC<br>Subtle Ref | AABBCC<br>Intense R | AABBCC<br>Book Title | AaBbCc.              | AaBbCcDd | HTOC Hea            |                      |                     | -        |
| Sa              | ve Selec                                                 | ction as a Ne                                                                     | ew <u>Q</u> uick Style                                          |                       |                      |                     |                      |                      |          |                     |                      |                     | Ĵ.       |
| Sa              | ve Selec<br>Create a<br>ormattii<br>ext and<br>set curre | ction as a N<br>a new style b<br>ing of the cu<br>I add it to th<br>ently in use. | ew Quick Style<br>ased on<br>urrently selecte<br>le Quick Style | e<br>ed               |                      |                     |                      |                      | -        |                     |                      | _                   |          |

### **Creating Document templates**

#### Difficulty: Moderate

#### Location: Accessed by saving a new document

If you find yourself often creating the same headers, footers, page numbers, title and contents pages, you may find it easier if you simple create your own Document Template. It's actually quite easy to do and you will save yourself a lot of time in the future. The other good thing is that all your documents will have the same style, so you know it's yours. The best thing to do to create your new document is to start from a blank page.

However, if you have already stylized a previous document (with headers and footers), just duplicate the file and delete all the unnecessary text that you don't want to appear in the new document template. Because whatever you see on that page, will open when you open a new document with that template.

Have a look at this Microsoft article for a more in-depth look at creating templates.

http://office.microsoft.com/en-us/word/HA100307541033.aspx

# **Illustrations & Pictures**

Illustrations and pictures are an effective way to help get your point across to the reader. A report will not be a report if it is not filled with graphs and images. It is important that you place images appropriately. Make them centered in the middle of the page, or move them in line with text.

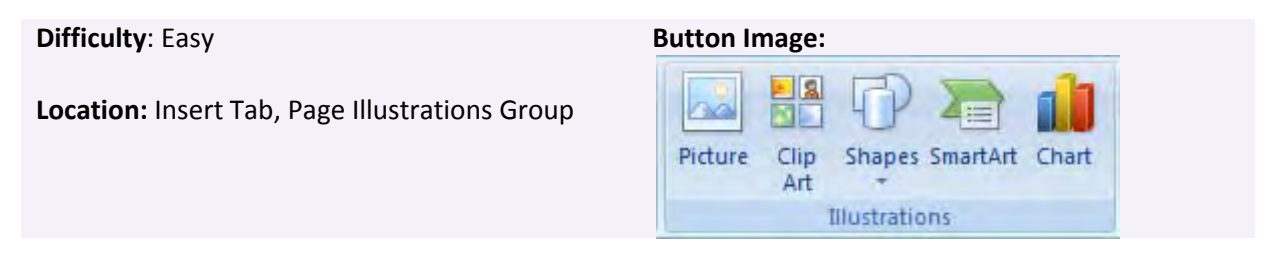

Inserting a picture is the easy step. You can simple use the cut and paste command, or you can insert a picture by going to the **Insert Tab**, **Illustrations group**, and select **Picture**.

Once your picture is inserted, a new tab will appear. This allows you to customize your image, including its placement.

|                       | Home                                   | Incert                               | Page Lavout              | Refere | ences | Mailings | Review | View       | Develope | er l | Format          |         |                                                       |                                        |      |                        | 6   |
|-----------------------|----------------------------------------|--------------------------------------|--------------------------|--------|-------|----------|--------|------------|----------|------|-----------------|---------|-------------------------------------------------------|----------------------------------------|------|------------------------|-----|
| 🔅 Bri<br>🛈 Co<br>🖓 Re | ghtness - 📜<br>ntrast - 📲<br>color - 🛉 | Compress<br>Change Pi<br>Reset Pictu | Pictures<br>cture<br>ire |        |       |          |        |            |          | 3    | Picture Shape * | Positio | Bring to Front *<br>Send to Back *<br>Text Wrapping * | I⊒ Align *<br>⊡ Group *<br>≦N Rotate * | Crop | 3.27 cm<br>↓↓↓ 3.97 cm | • • |
| 1                     | Ac                                     | liust                                |                          |        |       |          | Pid    | ure Styles |          |      | r               | 2       | Arrange                                               |                                        |      | Size                   | 15  |

The options that you should definitely use are in the Arrange Group.

It is important when you place the image to make sure you have set an appropriate text wrapping. In the **Picture Tools, Format Tab, Arrange Group**, there is an option called text wrapping. I would recommend setting the image as Square. This allows you to move the image freely around the document and allows you to place it wherever you would like. Most of the other Text Wrapping options should be self explanatory.

makeuseof.com

# **Page Breaks**

In a report, Page Breaks is a MUST. Do not press the enter key 10 times to create a page. That is a report no-no. You should use a page break an every new section. For example contents page to introduction, introduction to the body of the report, body of the report to conclusions etc. Also use the page break in the body of the report to separate sections.

| Difficulty: Easy                  | Button Image:                                  |
|-----------------------------------|------------------------------------------------|
| Location: Insert Tab, Pages Group | Cover Blank Page<br>Page * Page Break<br>Pages |

If you want to move text to a new page, simply move the cursor to the start of the paragraph and press that **Page Break** button that can be found in the **Insert Tab**, **Pages group**.

# **Captions**

Table and captions should be one of the most used things in report writing; however it can sometimes be omitted. I am not sure why as they are really easy to add to a picture or a table. It also helps a lot with referencing.

A caption is mostly just one line of text that describes what a picture, graph, or table is about (and should be located at the bottom of the picture and above a table)

| Difficulty: Easy                                                       | Button Image:                                                 |
|------------------------------------------------------------------------|---------------------------------------------------------------|
| Location: Right Click on Image/Table and Reference Tab, Captions Group | Insert<br>Caption<br>Insert<br>Captions<br>Insert<br>Captions |

To insert a caption, simple **right click** on the image you want to add a caption to, and select **Add Caption**.

Simple add your Caption text, and configure your options. By adding a caption, it also allows you to reference a particular image automatically.

| Caption   |           |               | 3          | x |
|-----------|-----------|---------------|------------|---|
| Caption:  |           |               |            |   |
| Figure 1  |           |               |            |   |
| Options   |           |               |            |   |
| Label:    | Figure    |               |            | - |
| Position: | Below     | selected item |            | - |
| Exclude   | label fro | om caption    |            |   |
| New Lab   | el        | Belete Label  | Numbering. |   |
| AutoCapt  | ion       | ОК            | Cance      | L |

# **Using Quick parts & automated fields**

Quick Parts and automated fields are a really good way to help automate simple things like titles, names, dates and page numbers. The good thing about them is that they update automatically.

| Difficulty: Moderate             | Button Image:                                                                        |
|----------------------------------|--------------------------------------------------------------------------------------|
| Location: Insert Tab, Text Group | A       Image: Signature Line *         Text       Quick         Box *       Parts * |
|                                  | Text                                                                                 |

You can find Quick Parts in the **Insert Tab**, in the **Text Group** and select **Quick Parts**. There are quite a few menus and selections that you can do in Quick Parts. The simplest one is to insert text into the document of the document properties such as your company name, author, publish date, title etc. Just click on the **Quick Part** button, select **Document Properties**, and choose your item that you want to include in the document you are working on.

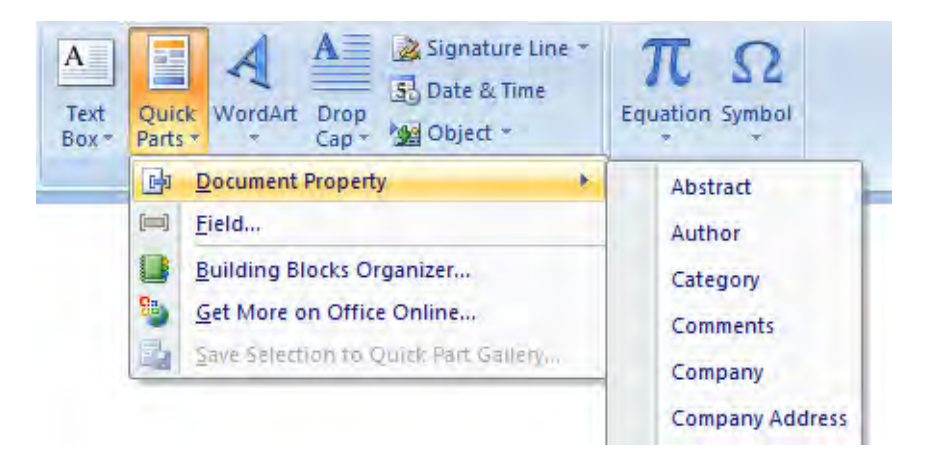

Another option that you can select is **Fields**. If you select **Fields**, you will be presented with a lot of options that you can insert into your document. You might want to check them out or go through them as there are some very good options to choose from. Anything that you need added can most likely be found here. If you want to get the current page, you can get it by choosing **Page**. To display the number of pages in the document, select **NumPage**.

| Dianas chasas a field                                                                         | Einld properties                                     |  |
|-----------------------------------------------------------------------------------------------|------------------------------------------------------|--|
| Categories:                                                                                   | Click the butten below to set advanced field options |  |
| Calegories.                                                                                   |                                                      |  |
| (All)                                                                                         | Formula                                              |  |
| Field names:                                                                                  | , annapart                                           |  |
| SectionPages<br>Seq<br>Skpt<br>Skplf<br>StyleRef<br>Subject<br>Symbol<br>TA<br>TC<br>Template |                                                      |  |

# **Page Borders**

A page boarder just gives the report that finishing touch; however it is acceptable to omit it on reports. Page boarders are easy to insert, and they can not only be used for the entire page, but for a selected paragraphs.

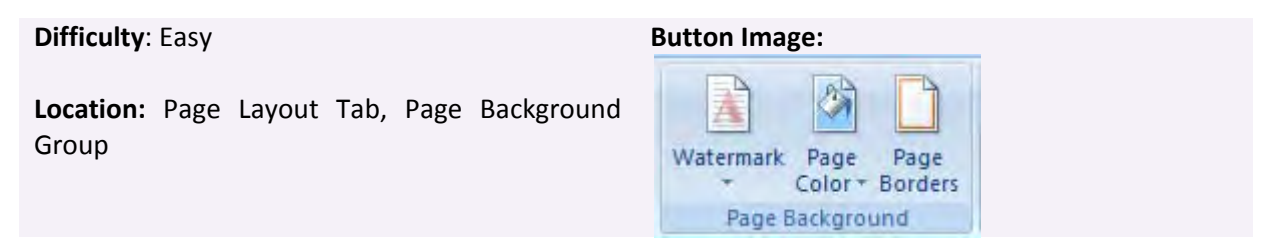

To insert a page board, simple select the **Page Layout** tab, in the **Page Background** group, select **Page Borders**. It's as simple as that.

| Borders Page B | order <u>S</u> hading |                                                                      |
|----------------|-----------------------|----------------------------------------------------------------------|
| Setting:       | Style:                | Preview<br>Click on diagram below or use<br>buttons to apply borders |
| Box            |                       |                                                                      |
| Shadow         |                       |                                                                      |
|                | <u>C</u> olor:        |                                                                      |
| 5-0            | Automatic             |                                                                      |
| 2=1            | Width:                |                                                                      |
| Custom         | ½ pt                  | Apply to:                                                            |
|                | A <u>r</u> t:         | Whole document                                                       |
|                | (none)                | Whole document<br>This section                                       |

# **References and Collaboration**

# **Creating an Index**

When writing large documents such as a report that contains a lot of information, a contents page may not be enough, and we may need to create an index to allow the reader to find things very easily. An Index should appear at the end of the document, with page numbers to keywords and information that is contained throughout the report.

Difficulty: Moderate Button Image: Location: Reference Tab, Index Group Index Group Index Entry

You may think this is hard to make and very time consuming, but in reality, it's not. It is pretty easy to make and Microsoft Word does all the hard parts.

| Numerican       Numerican                                                                                                    | 1 1 1 - de x, x Ar                                                                                                    | x 5) ⊞+3<br>x-∆- ≡≡ | En Non (K. (K. (1)) 5 Autority<br>R. M. (10-) (1                                                                                                    | AaBbCcDi: AnithFor<br>Thismai Internet. | Curte Interval Subtle          | ELDE AMMOUN<br>Fet. Interce P. | AABBCCDE<br>Book Title | AnSbCcDi<br>Enghavit              | AaBb(<br>Heading 1  | AaBbC AaB<br>Heading3 Head | bCt /  |
|----------------------------------------------------------------------------------------------------|----------------------------------------------------------------------------------------------------|---------------------|----------------------------------------------------------------------------------------------------|-----------------------------------------|--------------------------------|--------------------------------|------------------------|-----------------------------------|---------------------|----------------------------|--------|
| Joint       Juit       Juit                                                                                                    | A COLUMN PROPERTY.                                                                                                    | a starting          |                                                                                                    | West Stream II                          |                                | -                              |                        |                                   |                     |                            |        |
| 1       2       2       2       2       2       2       2       2       2       2       2       2       2       2       2       2       2       2       2       2       2       2       2       2       2       2       2       2       2       2       2       2       2       2       2       2       2       2       2       2       2       2       2       2       2       2       2       2       2       2       2       2       2       2       2       2       2       2       2       2       2       2       2       2       2       2       2       2       2       2       2       2       2       2       2       2       2       2       2       2       2       2       2       2       2       2       2       2       2       2       2       2       2       2       2       2       2       2       2       2       2       2       2       2       2       2       2       2       2       2       2       2       2       2       2       2       2       2                                                                                                    | Index                                                                                                    |                     |                                                                                                    |                                         | 1                              |                                |                        |                                   |                     |                            |        |
| 1     Internation     10       1     Internation     10       1     Internatinternation                                                                                                    |                                                                                                    |                     |                                                                                                    |                                         |                                |                                |                        | 1.000                             |                     |                            |        |
| 1         Default         Default <thdefault< th=""> <thdefault< th=""> <thdefault< td=""><td></td><td></td><td></td><td></td><td>Main meru</td><td></td><td>3.75</td><td>Score cours</td><td></td><td></td><td></td></thdefault<></thdefault<></thdefault<>                                                                                                    |                                                                                                    |                     |                                                                                                    |                                         | Main meru                      |                                | 3.75                   | Score cours                       |                     |                            |        |
| 1 Juny man     1     1     Match of Gare papers     11       An     Service     11     Service     11       American Service     11     Service     11       American Service     11     Service     11       American Service     11     Service     11       American Service     11     Service     11       American Service     11     Service     11       American Service     11     Service     11       American Service     11     Service     11       American Service     11     Service     11       American Service     11     Service     11       Service     11     Service     11       Service     11     Service     11       Service     11     Service     11       Service     11     Service     11       Service     11     Service     11       Service     11     Service     11       Service     11     Service     11       Service     11     Service     11       Service     11     Service     11       Service     11     Service     11        Service     11 </td <td>4.</td> <td></td> <td>Eveluation.</td> <td>167</td> <td>Mathies Builde Anishmatic</td> <td></td> <td>171</td> <td>Lister there</td> <td>within summer</td> <td></td> <td></td>                                                                                                    | 4.                                                                                                    |                     | Eveluation.                                                                                                    | 167                                     | Mathies Builde Anishmatic      |                                | 171                    | Lister there                      | within summer       |                            |        |
| A         Service Mathematics         Service Mathematics         Service Mathematint         Service Mathmatics         Service                                                                                                    | 2 player mode                                                                                                    | 17                  | Evaluation of Game program.                                                                                                    | 171                                     | Make Eg Gr (his are ter        | MINIT-                         | 12                     | Lifeers                           | areas badeau        |                            |        |
| Answission         Association         Association                                                                                                    |                                                                                                    |                     | Exercision on a complete copying system.                                                                                                    | - 1/2                                   | Moute Dia.                     |                                | 18                     | Select Arena                      |                     |                            | 13     |
| Ans. stantan.         III         F           Name stantan.         IIII         F         Second Stantan Standard Standard S                                                                                                    | Contraction of the second second                                                                                                    |                     | chankt gie Tawe jednist                                                                                                    | -94                                     | Mutic                          |                                | 42                     | Selecting Aren                    | ra .                |                            | 34     |
| Inter Statistics (1998)         April Statistics         Section (1998)         Section (1998)                                                                                                    | Armine paracettines                                                                                                    | 18                  |                                                                                                    |                                         |                                |                                | -                      | Selecting Lta                     | racter              |                            | 18     |
| Name atto         Aster         Atter         Atter         Status         Status<                                                                                                    | Mena selection screet                                                                                                    | 15                  | Final Sance Move                                                                                                    |                                         | w                              |                                |                        | Selecting Ou                      | rettert             |                            | 34     |
| Namejia         1         Print         3         Second Expression         3           5         C         Second Expression         Second Expression         Second                                                                                                    | Arrow kest                                                                                                    | 182                 | Final Dancing Mount.                                                                                                    | 14                                      | Name of the gene               |                                | - A                    | Saltha Densin                     | Movel               |                            | 172    |
| 0         0         0         1           Natural Mark         1         1         1         1         1         1         1         1         1         1         1         1         1         1         1         1         1         1         1         1         1         1         1         1         1         1         1         1         1         1         1         1         1         1         1         1         1         1         1         1         1         1         1         1         1         1         1         1         1         1         1         1         1         1         1         1         1         1         1         1         1         1         1         1         1         1         1         1         1         1         1         1         1         1         1         1         1         1         1         1         1         1         1         1         1         1         1         1         1         1         1         1         1         1         1         1         1         1         1         1 <t< td=""><td>Assurgaus</td><td>7</td><td>FIRE</td><td>14</td><td>Numa Numa</td><td></td><td>171</td><td>System Regul</td><td>ilenterti.</td><td></td><td>- 4</td></t<>                                                                                                    | Assurgaus                                                                                                    | 7                   | FIRE                                                                                                    | 14                                      | Numa Numa                      |                                | 171                    | System Regul                      | ilenterti.          |                            | - 4    |
| Name         0         0         0         0         0         0         0         0         0         0         0         0         0         0         0         0         0         0         0         0         0         0         0         0         0         0         0         0         0         0         0         0         0         0         0         0         0         0         0         0         0         0         0         0         0         0         0         0         0         0         0         0         0         0         0         0         0         0         0         0         0         0         0         0         0         0         0         0         0         0         0         0         0         0         0         0         0         0         0         0         0         0         0         0         0         0         0         0         0         0         0         0         0         0         0         0         0         0         0         0         0         0         0         0         0         0                                                                                                    | 5                                                                                                    |                     |                                                                                                    |                                         | 0                              |                                |                        | *                                 |                     |                            |        |
| State Arrow         Control         Data Service         State Conception         A           Developing         Concernation         Concernation         Conconcernation         Concernation         Concon                                                                                                    | Residence of the Party of the Party of the P |                     | 4                                                                                                    |                                         |                                |                                |                        |                                   |                     |                            |        |
| Boderster, instance         Control (disput) (disput)         Control (disput)         Control (disput)         Contr                                                                                                    | Nach Barry                                                                                                    | 15                  | Gaine Description                                                                                                    |                                         | Object Operate                 |                                | 182                    | Time Street 1                     | pocalible improve   | emiêrds.                   |        |
| Start motion         Game Part         64         Control         11         The Part         11         The Part                                                                                                    | Representation and and and and and                                                                                                    |                     | Game design objective                                                                                                    |                                         | Operation                      |                                | 112                    | Title Sorber                      |                     |                            | 28     |
|                                                                                                    |                                                                                                    |                     | Gama/Ney                                                                                                    |                                         | COMP KEYS                      |                                | - 14                   | Two Player                        |                     |                            | 38, 19 |
| Direr nois         11.2         Direr Nois         21.2         Direr Nois         Mainty Lendar         13.2         Direr Nois         Mainty Lendar         13.2         Mainty Lendar         13.2         Dire No                                                                                                    | 2                                                                                                    |                     | Game play improvements                                                                                                    | 25                                      | Complete and the second second | Contractory of the             | - 44                   | Two Player M                      | fode                |                            | 8,71   |
| John Herkols         8,11,11,12,12         Batter Indo         Junction         Junction<                                                                                                    | Career moter                                                                                                    | 18.72               | Gamepley Methods - Practice mode                                                                                                    | -22                                     | Cherso methods needed for      | stationa mode                  | -0                     | Selectory 5                       | ipecitin .          |                            | 174    |
| Date from code - coverant indiciono         51 0         Denne code - coverant indiciono         51 0         Denne code - coverant indiciono         51 0           Date from code - coverant indiciono         51 0         Denne code - coverant indiciono         51 0         Denne code - coverant indiciono         51 0           Date from code - coverant indiciono         51 0         Denne code - coverant indiciono         51 0         Denne code - coverant indiciono         51 0           Denne code - coverant indiciono         51 0         Denne code - coverant indiciono         51 0         Denne code - coverant indiciono         51 0           Denne code - coverant indiciono         51 0         Denne code - coverant indiciono         51 0         Denne code - coverant indiciono         51 0           Denne code - coverant indiciono         51 0         Presentant indiciono         51 0         Denne code - coverant indiciono         52 0           Denne code - coverant indiciono         51 0         Presentant indiciono         52 0         None indiciono - coverant indiciono         53 0           Denne code - coverant indiciono         51 0         Presentant indiciono - coverant indiciono - coverant indicion                                                                                                    | Dirter Mole                                                                                                    | 9, 11, 13, 18, 20   | Game Play Methods for 2 player                                                                                                    | 21                                      |                                |                                |                        | -U                                |                     |                            |        |
| Dame mode - mode gener in statuto         3         Developer - mode gener in statuto         3         Developer - mode gener in statuto         11           Developer - instructionary         0         0         0         0         0         0         0         0         0         0         0         0         0         0         0         0         0         0         0         0         0         0         0         0         0         0         0         0         0         0         0         0         0         0         0         0         0         0         0         0         0         0         0         0         0         0         0         0         0         0         0         0         0         0         0         0         0         0         0         0         0         0         0         0         0         0         0         0         0         0         0         0         0         0         0         0         0         0         0         0         0         0         0         0         0         0         0         0         0         0         0         0         0                                                                                                    | Career mode - character selection                                                                                                    | 29.50               | Same diay Methods                                                                                                    | -70                                     | Practice mode                  |                                | 8.17                   | Distance of the local distance of | Constant State Sec. |                            | 414    |
| Dimension         Distribution         20         Distribution         21         Presca description         User model         User model         User model         100           Dimension         Dimension         Dimensio                                                                                                    | Career mode - dance game in motion                                                                                                    | - 29                | Gervit                                                                                                    |                                         | Practice Made                  | 11                             | 18.18                  | Line Desider                      | Time as             |                            | 15     |
| Chem on to - instructing         Dire         Product - instructing         Dire         Dire <thdire< th="">         Dire         <thdire< td="" th<=""><td>Darner mode - darce game installises</td><td>0. 25</td><td>GP/dd Bushert</td><td>171</td><td>Prector Mode/2 Player</td><td></td><td></td><td>LOST PURCH</td><td>CONT.</td><td></td><td>182</td></thdire<></thdire<>                                                                                                    | Darner mode - darce game installises                                                                                                    | 0. 25               | GP/dd Bushert                                                                                                    | 171                                     | Prector Mode/2 Player          |                                |                        | LOST PURCH                        | CONT.               |                            | 182    |
| Dimension with example         Bit product Obst.         12         magnement and guocesses.         12         under status appartune         13           Chern Moni (Law 1000)         30         resist of rube.         31         magnement and guocesses.         32         N         N <t< td=""><td>Career mode - Love message</td><td>10</td><td>H</td><td></td><td>Pre Game methods</td><td></td><td>18</td><td>User mandin</td><td>to self-provide at</td><td>outers</td><td>13</td></t<>                                                                                                    | Career mode - Love message                                                                                                    | 10                  | H                                                                                                    |                                         | Pre Game methods               |                                | 18                     | User mandin                       | to self-provide at  | outers                     | 13     |
| Daret Mole (same node)     4     metric soft risker     14     Pregening the Game/Colorg     34     4       Determined in the Same node     36     Pregening the Game/Colorg     34     4       Determined in the Same node     36     Pregening the Game/Colorg     34     4       Determined in the Same node     37     Pregening the Game/Colorg     34     4       Determined in the Same node     37     Pregening the Game/Colorg     34     4       Determined in the Same node     37     Pregening the Game/Colorg     34     4       Determined in the Same node     31     Pregening the Game/Colorg     34     4       Determined in the Same node     31     Pregening the Game/Colorg     34     4       Determined in the Same node     31     Pregening the Game/Colorg     34     4       Determined in the Same Node     31     Pregening the Game/Colorg     34     4       Determined in the Same Node     31     Pregening the Game/Colorg     34     4       Determined in the Prese Colorg     31     3     1     1       Determined in the Prese Colorg     31     1     1     1       Determined in the Prese Colorg     34     3     1     1       Determined in the Prese Colorg     14     14 <td>Destermine Winmessage</td> <td>10</td> <td>internation Change</td> <td></td> <td>Programment beating process</td> <td>5,711</td> <td>±r.</td> <td>User Interfact</td> <td>a improvements</td> <td></td> <td>13</td>                                                                                                    | Destermine Winmessage                                                                                                    | 10                  | internation Change                                                                                                    |                                         | Programment beating process    | 5,711                          | ±r.                    | User Interfact                    | a improvements      |                            | 13     |
| Direct indication         21         M           Derivation Regime         20         Indications         21         M           Derivation Regime         21         Month prints for employments         1         S           Derivation Regime         21         Month prints for employments         1         S         Non-the prints for employments         1           Derivation Regime         21         Month prints for employments         1         Non-the prints for employments         12           Derivation Regime         21         Month prints for employments         12         Non-the prints for employments         12           Derivation Regime         12         Month prints for employments         12         Non-the prints for employments         12           Derivation Regime         12         Month prints for employments         13         Non-the prints for employments         13           Derivation Regime         12         1         Derivation Regime         14         Non-the prints for employments         14           Derivation Regime         14         14         14         14         14           Derivation Regime         14         14         14         14         14         14         14         14         14                                                                                                    | Cateet Mode (Labater mode)                                                                                                    |                     | Hard may of rate                                                                                                    |                                         | Programming the Game/Col       | ding.                          |                        |                                   |                     |                            | -      |
| Direction Decision                                                                                                    | Career mode bext                                                                                                    | - 28                | Math wrapper i lands official                                                                                                    |                                         | previocode                     |                                | 23, 23                 | W.                                |                     |                            |        |
| Destroy website         1         Minor Methods         12           Destroy         3         Minor Monore 40 and Process Interpresents         12           Destroy         30         Vector Manual And Stroy         11           Destroy         10         Vector Manual And Stroy         11           Destroy         10         Vector Manual And Stroy         11           Destroy         11         Vector Manual And Stroy         11           Destroy         12         Minore And Stroy         11           Destroy         12         Vector Manual And Stroy         11           Destroy         12         Vector Manual And Stroy         12           Destroy         12         Vector Manual And Stroy         13           Destroy         12         Vector Manual And Stroy         14           Destroy         14         Vector Manual And Stroy         14           Destroy         14         Vector Manual And Stroy         14           Destroy         14         Vector Manual And Stroy         14           Destroy         14         Vector Manual And Stroy         14           Destroy         14         Vector Manual And Stroy         14           Destroy                                                                                                    | Distation Design                                                                                                    | - 183               | the other manages                                                                                                    | -10                                     |                                |                                |                        | When to pres                      | I The Imp           |                            |        |
| Destint         13         seathbors of Processing processes         14         Action/A         A         Burling Works         N         Burling Works         N         Burling Works         S         S <td>Durather selection streem.</td> <td>- 14</td> <td>A</td> <td></td> <td></td> <td></td> <td></td> <td>Winning Mes</td> <td>sign</td> <td></td> <td>12</td>                                                                                                    | Durather selection streem.                                                                                                    | - 14                | A                                                                                                    |                                         |                                |                                |                        | Winning Mes                       | sign                |                            | 12     |
| Description         UD         imputation         UP         Part Step         Part Step                                                                                                    | Distactors                                                                                                    | 13                  | Intentification of Possible Improvements                                                                                                    | .15                                     | Rationale                      |                                | - 1                    | Normativer -                      | - Minds Eye         |                            |        |
| Deet Strom         17         veloce of an Use of a Use of a                                                                                                    | Characters Mosing                                                                                                    | 182                 | improvements                                                                                                    | 170                                     | Finita (problems autociand a   | anth adjectives                |                        | World 1ever N                     | Vietnos             |                            |        |
| Deeds Common 01 vene vene vene 10<br>Deeds Common 02<br>Deeds Common 02<br>Deeds Common 02<br>Deeds Common 02<br>Common 02<br>Deeds Common 02<br>Deeds Common 02<br>De | Deat Screen                                                                                                    | 172                 | inclusion of an Escape Key                                                                                                    | 171                                     |                                |                                |                        |                                   |                     |                            |        |
| Description         12         weincalisies         11.3.5, 27           Description         14         temporalise of Genery Prad Memory         13           Compare mail         12         1         Compare mail         12           Description         12         1         Compare mail         12           Description         12         1         Compare mail         12           Description         12         1         Compare mail         12           Description         13         Experiment         12         Compare mail           Search         5         Femory Pradia         14           Description         14         14         Compare mail         14           Operation         14         Compare mail         14         Compare mail         14           1         Compare mail         14         Compare mail         14         Compare mail         14                                                                                                    | (Dest) Exemplai                                                                                                    | 181                 | Initial setue                                                                                                    | 181                                     |                                |                                |                        |                                   |                     |                            |        |
| Druce for Annual Annual                                                                                                    | Cremical Carl                                                                                                    | - 12                | Mathurbiona.                                                                                                    | 11, 18, 27                              |                                |                                |                        |                                   |                     |                            |        |
| Consert         -12           Consert         -13           Consert         -13           Destin         -11           Destin         -11                                                                                                    | Droose your arena                                                                                                    | 11                  | instructions and Game Jetua Methods                                                                                                    | -14                                     |                                |                                |                        |                                   |                     |                            |        |
| Construit         Asa Marina - Prime E Ange         111           Densition         8         4           Densition         8         4           Amoritant instantion         14           Amoritant instantion         141           1         142           1         142                                                                                                    | Contract of the second                                                                                                    | 187                 |                                                                                                    |                                         |                                |                                |                        |                                   |                     |                            |        |
| appender         41         Ause India - Frees (Edway                                                                                                    | Sample the                                                                                                    | 182                 | State of the second state of the second state |                                         |                                |                                |                        |                                   |                     |                            |        |
| 2                                                                                                    | Source and a second second sec | 21                  | Suite Nantati - Totose IC Asray                                                                                                    | 171                                     |                                |                                |                        |                                   |                     |                            |        |
| 1. Kay Mari 1.<br>1. Kay Mari 1.<br>Carestor telastron 107 10<br>1.<br>1. Kay Mari 1.<br>1. Kay Mari 1.<br>Kay Mari 1.<br>Kay Mari 1.<br>Kay                                                                             | of the second second se |                     |                                                                                                    |                                         |                                |                                |                        |                                   |                     |                            |        |
| Jacobis         Jacobis         Jacobis <t< td=""><td>2</td><td></td><td>des band</td><td>10.00</td><td></td><td></td><td></td><td></td><td></td><td></td><td></td></t<>                                                                                                    | 2                                                                                                    |                     | des band                                                                                                    | 10.00                                   |                                |                                |                        |                                   |                     |                            |        |
| Sevelast selaster internation internation international international in                                                                                                    | Chinese a nut                                                                                                    | 14                  | ANY PIELL                                                                                                    |                                         |                                |                                |                        |                                   |                     |                            |        |
| 1 Literation 142<br>Inclosen 32 Literation 142                                                                                                    | Orvetigens instantion                                                                                                    | 167                 | NOW EVER                                                                                                    |                                         |                                |                                |                        |                                   |                     |                            |        |
| 1/1/2 United and 1/2 United and 1/2                                                                                                    |                                                                                                    |                     | h.                                                                                                    |                                         |                                |                                |                        |                                   |                     |                            |        |
| the Credit 52 Low books 335                                                                                                    |                                                                                                    |                     | Lonington                                                                                                    | 147                                     |                                |                                |                        |                                   |                     |                            |        |
|                                                                                                    | End Gredits                                                                                                    | 52                  | Log boyan                                                                                                    | 175                                     |                                |                                |                        |                                   |                     |                            |        |
|                                                                                                    | Redee Test                                                                                                    | 14                  | and a second                                                                                                    |                                         | 100                            |                                |                        |                                   |                     |                            |        |

The first thing we need to do is to insert the index into our document. To do this, in the **Reference Tab**, in the **Index group**, click on **Insert Index**.

You will then see the image to the right appear. This allows you to customize how your Index is presented. There are many different formats that you can choose from, so you won't need any editing.

#### **Creating Professional Reports and Documents**

| Index             | Table of Contents  | Table of Figures | Table of Aut               | tionties        |        |
|-------------------|--------------------|------------------|----------------------------|-----------------|--------|
| Print Prev        | <u>/</u> iew       |                  |                            | Records.        |        |
|                   | А                  | ·                | Type:<br>C <u>o</u> lumns: | Indented        | Run-in |
| Aristotle         |                    | 2                | Language:                  | English (Austra | lia) 🗖 |
| Asteroid          | beit               | See Jupiter      |                            |                 |        |
| Atmosph           | iere               | -                |                            |                 |        |
| Luru              |                    | -                |                            |                 |        |
| Right             | align page numbers |                  |                            |                 |        |
| Ta <u>b</u> leade | er:                | -                |                            |                 |        |
| Formats:          | Classic            |                  |                            |                 |        |
|                   |                    |                  |                            |                 |        |
|                   |                    |                  |                            |                 |        |
|                   |                    |                  |                            |                 |        |
|                   |                    |                  |                            |                 |        |
|                   |                    |                  |                            | AutoMade        | Madifi |

Once you have chosen your format, just click **Ok**. Your index will be created but you will find that there are no entries. To add entries to your document, in the **Reference Tab**, **Index Group**, click on **Mark Entry**.

From here, all you have to do is highlight the word that you want to appear in your index, and then just click on **Mark**. Microsoft Word does the rest, and if there are duplicate words that you select, it will give the word the correct page numbers in the index. Once you have gone through your finished report from top to bottom, your index should be complete. Remember to update the Index table when you are done by **right clicking** on the Index table and selecting **Update Field**.

| work mock entry                                    |                           |
|----------------------------------------------------|---------------------------|
| Index                                              |                           |
| Main entry:                                        |                           |
| Subentry:                                          |                           |
| Options                                            |                           |
| O Cross-reference: See                             |                           |
| Ourrent page                                       |                           |
| Page range                                         |                           |
| Bookmark:                                          | -                         |
| Page number format                                 |                           |
| Bold                                               |                           |
| Italic                                             |                           |
| This dialog box stays open so th<br>index entries. | nat you can mark multiple |
| Mark Mark                                          | All Cancel                |

# **Creating Bibliographies**

Not only with report writing, but writing essays as well, referencing and using Bibliographies are much needed. You may find it hard to remember if the publisher goes before or after the page number, but Microsoft Word makes creating Bibliographies very easy to use. The other good thing is that you can easily reference the sources through your document.

When inserting a Bibliography, you must first know what style of Bibliography is required. The standard style is APA, but there are other styles to choose from.

Difficulty: Easy

**Location:** Reference Tab, Citations & Bibliography Group

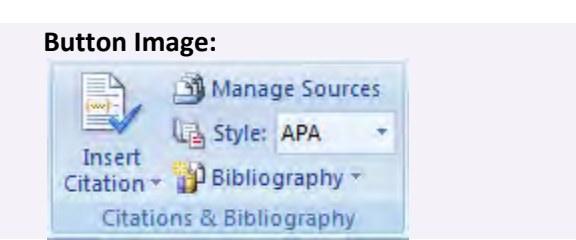

First of all, we will start off creating a bibliography and add it to our document. To do this, in the **Reference Tab**, under **Citation & Bibliography**, click in **Bibliography** and select one of the two built in Bibliography options.

| References                                     | Mailings                  | Review                                                                                          | View                                         | Developer                                                                                                    |               |
|------------------------------------------------|---------------------------|-------------------------------------------------------------------------------------------------|----------------------------------------------|----------------------------------------------------------------------------------------------------|---------------|
| nsert Endnote<br>Next Footnote *<br>Thow Notes | Insert<br>Citation *      | Manage So<br>Style: APA<br>Bibliograph                                                          | urces<br>•                                   | Insert Table of Figures                                                                                                    | Mark<br>Entry |
| otes 🔽                                         | Citatio E                 | Built-In                                                                                        |                                              |                                                                                                    | ex            |
| 1 • 3 • 1 • 4 • 1 •                            | 5 · I · 6 · I Bit         | bliography                                                                                      |                                              |                                                                                                    | 1             |
|                                                | B<br>CH<br>HH<br>Kr<br>Wa | ibliography<br>hen, J. (2003). Cith<br>aas, J. (2005). Cre<br>ramer, J. D. (2006<br>Drks Cited  | ations and I<br>rating a Forn<br>). How to W | References. New York: Contoso Press.<br>mol Publication. Boston: Proseware, Inc.<br>Wite<br>Bibliography<br>Automatic bibliography that<br>includes all sources associated |               |
|                                                | Vi<br>Cr<br>Ha<br>Kr      | Vorks Cited<br>hen, J. (2003). <i>Cit</i> h<br>aas, J. (2005). <i>Cre</i><br>ramer, J. D. (2006 | ations and I<br>sating a For<br>). How to M  | References. New York: Contoso Press.<br>mal Publication. Boston: Proseware, Inc.<br>Write Bibliographies. Chicago: Adventure Works Press.                                  |               |
|                                                | 1                         | Dinsert Bil                                                                                     | oliograp                                     | hy<br>Bibliográphy Gállery                                                                                                    |               |

Now that the Bibliography is inserted into the document, we now have to add our sources to the document. To do this, simply click on **Manager Sources** as you can see in the image above.

hmakeuseof.com

| ource Manager                                                                                                    |                                                                                                    | _                                                      |                | 1.8          | 2.5 |
|----------------------------------------------------------------------------------------------------|----------------------------------------------------------------------------------------------------|--------------------------------------------------------|----------------|--------------|-----|
| Search:                                                                                                    |                                                                                                    |                                                        | Sort by Author |              | -   |
| Sou <u>r</u> ces available in:<br>Master List                                                                                                    | Brow                                                                                                    | /se                                                    | Current List   |              |     |
| Grey, Darren; Scooter ban<br>Hutcheson, Mike; Why peo<br>Infonote; Advantages of th<br>Isidro, Isabel M; The Dang<br>Jaques, Robert; Premium n<br>Kirk, David, Burges-Limeri<br>Lindhe, Jane; One Skinny O<br>M, H; Extreme Programmin | ends monkey business on roads (2004<br>ple hate change (2008)<br>he Functional Structure (2006)<br>er of Growing Too Quiddy (2009)<br>hobile content market takes off (2008)<br>r, Robin, Kiss, Michael, Lahey, Janine,<br>ap To Go (2008)<br>g Methodology (2008) | Penr <u>C</u> opy -><br><u>P</u> elete<br><u>E</u> dit |                |              | 10  |
| McCormick Stager, Joel, Ta<br>Merton McGinnis, Peter; P<br>Rushabh, Doshi; Grand S                                                                                                    | nnar, David A; Swimming (2005)<br>Create Source                                                                                                    |                                                        |                | 8 23         | 1   |
| Samson, Danny, Daft, Ri<br>Smith, S; Biomechanical P<br>theniftee; Calico Volleyba<br>yello; Telstra iPhone Bill I;                                                                                                    | Type of <u>S</u> ource B<br>Bibliography Fields for APA                                                                                                    | ook Section                                            | Lang           | Jage Default |     |
|                                                                                                    | Author                                                                                                    | Corporate Author                                       |                | Edit         |     |
| review (APA):                                                                                                    | Title                                                                                                    |                                                        |                |              | L   |
| Citation: (Jamster, 200                                                                                                    | Book Author<br>Book Title                                                                                                    |                                                        |                | Edit         | F   |
| Bibliography Entry:                                                                                                    | Year                                                                                                    |                                                        |                |              |     |
| lamster. (2008). Ringto                                                                                                    | Pages                                                                                                    |                                                        |                |              | -   |
|                                                                                                    | Publisher                                                                                                    |                                                        |                |              | -   |
|                                                                                                    | Show <u>All</u> Bibliography Fields<br>Tag name                                                                                                    |                                                        |                | Or Court     | F   |
|                                                                                                    | Placeholder 1                                                                                                    |                                                        |                | UN Calice    | L   |

The left hand side shows all the entries you have added into Word, while the right hand side shows you want the sources that are in your current document and will appear in the Bibliography. To add a new reference, click on new, choose your type of source and fill out the required fields. Once you have populated your current list, on the Bibliography field in the document, right click and choose **Update Field**. The new entries will now appear.

If writing an essay and you need to source a practically reference to a source that you have entered into your Bibliography, just select **Insert Citation** which can be found in the image overleaf and select the source that you need to use.

# **Cross Referencing**

| Difficulty: Easy                        | Button Image:                                                |
|-----------------------------------------|--------------------------------------------------------------|
| Location: Reference Tab, Captions Group | Insert Table of Figures<br>Update Table<br>Insert<br>Caption |
|                                         | Captions                                                     |

As I have mentioned in the Add Caption Section, Cross Referencing is an easy way to ensure that you link text to the appropriate images.

Cross Referencing comes in useful to easily and accurate link to previously mentioned text. For example, you can insert a Cross Reference to certain headings, figures, tables, equations, numbered items and more. Once you select what you want to cross reference with, simple click **Insert**. This will make a clickable link to the item that is in the document. It is a great way to link to a particular thing that may take ages to find in a report, especially if you don't know where about it is located.

| Reference type:                                                                   | Insert reference to: |
|-----------------------------------------------------------------------------------|----------------------|
| Heading                                                                           | Heading text         |
| ✓ Insert as hyperlink Separate numbers with                                       | Include above/below  |
| For which heading:                                                                |                      |
| Writing a Report<br>Identify Purpose<br>Identify Audience<br>Know your topic well |                      |
| Structuring your report<br>Write, Edit, Proof Read and Finish                     |                      |

# **Using Comments**

If you are writing an essay, or creating a very large document, you may want to utilize the comments feature. Another reason you might want to use comments is if you are reading over someone else's work and you want to make comments or suggestions. Comments are very handy to use as you can write suggestions or write notes of what needs to be included in certain parts.

| Difficulty: Easy                     | Button Image:            |  |  |
|--------------------------------------|--------------------------|--|--|
| Location: Review Tab, Comments Group | New Delete Previous Next |  |  |
|                                      | Comments                 |  |  |

Comments are really easy to use. They appear on the right hand side of the page.

| locument, you may want to utilise the   |                                      |
|-----------------------------------------|--------------------------------------|
| use comments is if you are reading over |                                      |
| s or suggestions.                       |                                      |
|                                         |                                      |
| e right hand side of the page.          | Comment [JJ1]: This is an example of |
|                                         | what a comment looks like on a page. |
|                                         |                                      |

To insert a comment, highlight the text that you want to comment on and click on the **Review Tab**, in the **Comments** group, click on **New Comment**. Your comment will then appear and you can simple write what you want in it.

It is useful to know that the color of the comment is determined by the person who wrote the comment. In the example comment I made above, it is a reddish color, but if I give this document to someone else to read over and they add a comment, there comment will be a different color. This is so you can easily identify who wrote what comment.

# **Comparing Two Documents**

Sometimes you may be found with two document file that look very similar, and you want to know which one is the most current and up-to-date version. Word can very easily compare two documents, and highlight the changes for you to easily see and compare the two versions.

Difficulty: Moderate

Location: Review Tab, Compare Group

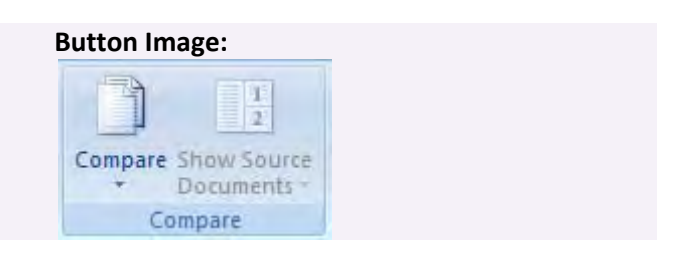

To compare to documents, click on the **Review tab**, in the **Compare** group, select **Compare** and choose **Compare**. You can also choose Combind if that option suits you better. But for now, I will just show you how to compare two version of a similar identical document.

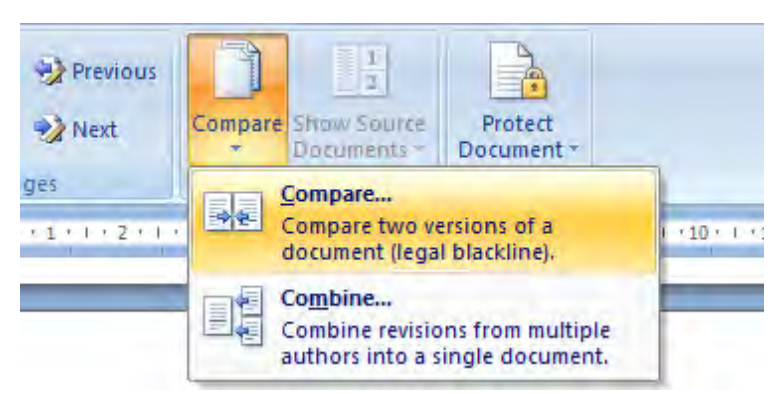

Once you click on Compare, you will be presented with the following dialog box. Simple browse for your orignial document and for the revised document and click Ok. You will now get a new document that looks like the image below showing you the changes between the two documents.

| <u>D</u> riginal document              | Revised document                         |
|----------------------------------------|------------------------------------------|
| English Draft [Compatibility Mode] 💽 💕 | English Draft 2 [Compatibility Mode] 💌 💕 |
| abel changes with                      | Label changes with Jack                  |
|                                        | →<br>←                                   |

This will help you compare the changes between the two documents (if any). This is really helpful if you find yourself with multiple copies of a single document and are unsure which is the most recent version.

| 💼 😹 🕫 k 🖬 👘                                                                                                    | Compare Result 10 - Microsoft Word                                                                                                    |                                                                                                    |
|----------------------------------------------------------------------------------------------------|----------------------------------------------------------------------------------------------------|----------------------------------------------------------------------------------------------------|
| Hame Insert Dage Layout References                                                                                                  | Minings Review View Developer                                                                                                    | Close                                                                                                    |
| ABC III III ASS Stransletter Sm<br>Specing & Research Thesaurus Translate<br>Grammar<br>Proofing                                    | tenfle *                                                                                                    | Escrete mount<br>menter - Protect                                                                                                    |
| Summary: 99 revisions 😋 🔺 X                                                                                                    | Compared Document                                                                                                    | X Original Document (English Draft - Jack) X                                                                                                    |
| Insertions: 48 Deletions: 37 Moves: 0 Formatting: 14 Comm                                                                           | nents: 0                                                                                                    | Introduction                                                                                                    |
| Main document changes and comments<br>Formatted<br>Pont color (Custom Color(RGB(242,242,242))<br>Deleted<br>times change, Directors | Jack         "When shall we three meet agan? In thunder, lightning, or in ran? When the hurly-burly's done, when the burly-burly's done, when the burly-burly's done, burly-burly-burly-burly-burly-burly-burly-burly-burly-burly-burly-burly-burly-burly-burly-burly-burly-burly-burly-burly-burly-burly-burly | When shall yee these meet again? In thunder, lightning, or is vari? When the hardy-burly's door, when the battic's lost and worm. These are the first lines of the original Shikespaner's Joler Material. In this series the age, beetcon have created their integrate that on 5 Shikespaner burly. Director's Roman Polanski and Akira Karosawa have communicated their understandings of Shikespaner through them meeks. Polanski's version of the Trapedy of Modelth and Kurosawa's movie Throne of Blood, But do these mensentations of the nonipol Shikespaner's you'ld for those mersent polanski's version of the original shikespaner's polarity and bottometers.                                                                                                    |
| Inserted                                                                                                    | Jack through their movies. Polanski's version of Macheth is called The Tragedy of Macheth (1971) and Kurosawa's                                                                                                    | essential elements of a Shakespearean tragedy through character                                                                                                    |
| time goes on, directors                                                                                                    | move film was called Throne of Biood, [1961]. But do these representations of the original Shakespeare's play still                                                                                                    | constructions and the director's views?                                                                                                    |
| Inserted                                                                                                    | Jack include the essential elements of a Shakespearean tragedy through the character constructions and construction, t                                                                                                    | he Shakespearean Tragedy                                                                                                    |
| own                                                                                                    | setting of the movies or the director's views?                                                                                                    | The main story behind Shakespeare's original play Macbeth is                                                                                                    |
| Deleted                                                                                                    | Jack                                                                                                    | betrayal/power/greed. Shakespeare began establishing his views of<br>betrayal by three prophaces that house's Machath's future to become kine                                                                                                    |
| Shakespeare                                                                                                    |                                                                                                    | of With the first prophesy coming true, Macbeths ambition to become                                                                                                    |
| Inserted                                                                                                    | Jack Shakespearean-Hageov                                                                                                    | king commences. Killing everyone in his way, Macbeth gets court up in                                                                                                    |
| Shakespeare's                                                                                                    | The 1 - Major Plot / Characterisation                                                                                                    | trying to be king rather then seeing what he is doing to negatively affect his reputation. In doing this, the three texts all have a different approach.                                                                                                    |
| Inserted                                                                                                    | Jack As many of us are aware, the main story behind Shakespeare's original play Macbeth is betrayal/power/greeda                                                                                                    | Kurosawa's film Throne of Blood is greatly different to the other two. First                                                                                                    |
| Marbeth                                                                                                    | Shakespearean tragedy in addition to many other things. Shakespeare began establishing his typical views of                                                                                                    | of all, Kurowski does not have three witches, in replacement, on old wizard                                                                                                    |
| Deleted                                                                                                    | tack betravaltragedy by three prophases that bounds Macbeth's future to become king Thane of Caudor. With th                                                                                                    | Revised Document (English Draft 2 - Jack) X                                                                                                    |
| communicated                                                                                                    | first prophety coming true. Marbeths ambition to become kingThane Cawdor commences. Killing killing everyone                                                                                                    |                                                                                                    |
| Inserted                                                                                                    | Test bit way. Machath astr source powerful in trains to be king rather than socion what he is doing to perstauly affect                                                                                                    |                                                                                                    |
| promoted                                                                                                    | bit constantion in doing this that there taxts all have a different anergen, in according to ingenerative functions                                                                                                    | when shall we three meet agains in thorder, lightning, or in rains                                                                                                    |
| Inserted                                                                                                    | Insteparation. In using and, the three dexis at have a unterent approach in the remaining this uncourse. Remaining the                                                                                                    | When the hurly-burly's done, when the battle's lost and won." These are                                                                                                    |
| Macbeth is called                                                                                                    | The start of all second is greatly afferent overse to the other two. First of all surveyer uncervals start does not have                                                                                                    | e the first lines of the original Shakespeare's play Macbeth. But as time goes                                                                                                    |
|                                                                                                    | three witches, in replacement, on old wizard in spider webs forest Spider Webs Forest. This old wizard tells Macbet                                                                                                    | th on, directors have created their own interpretation of Shakespeare's play                                                                                                    |
| (1971)                                                                                                    | whose name in the text is Washizu of only wolfhe prophecies. When these come came true, Macbeth returns for                                                                                                    | Macbeth. Director's Roman Polanski and Akira Kurosawa have promoted                                                                                                    |
| (and a)                                                                                                    | the final propheces, propheces. "The power of man, for none of woman born shall harm", and "Macbeth shall neve                                                                                                    | their understandings of Shakespeare through their movies. Polanski's                                                                                                    |
| Deleted                                                                                                    | Jack vanguished be, until Great Brnam Wood to high Dunsinane Hillshall come against him." These differences to                                                                                                    | version of Macbeth is called The Tragedy of Macbeth (1971) and Kurosawa's                                                                                                    |
| inovie                                                                                                    | Shakespeare play and Polanski's version show-which is a very close reproduction shows the different interpretatio                                                                                                    | ns film was called Throne of Blood (1961). But do these representations of the                                                                                                    |
| Inserted                                                                                                    | Jack of the director.                                                                                                    | original Shakespeare's play still include the essential elements of a                                                                                                    |
| tirn was called                                                                                                    | Marketh's death is not also different to and of the films for some of the theory Marketh halos bills div his must                                                                                                    | Shakespearean tracedy through the character construction, the setting of                                                                                                    |
| Deleted                                                                                                    | Jack Macbeth's death e-was also different in each of the firms. Kurosawa's text shows Macbeth being killed by his own                                                                                                    | the mariar or the director's views?                                                                                                    |
|                                                                                                    | men because the prophecy of not being defeated until the forest comes to the castle became inal came true. In th                                                                                                    |                                                                                                    |
| Inserted                                                                                                    | Jack other texts, Macbeth was killed by Macduff in a fight which Macbeths head was preedpraised on the tip of a swore                                                                                                    | din •                                                                                                    |
| (1961).                                                                                                    | recognition that Macduff will "restore order and piece to the nation." an Polaniss's film, an extra scene was added                                                                                                    | of The second second se |

# **Finalizing the Document**

Once the bulk of your report is written, done, complete, and saved, it is time to make those slight changing to finalize your report. When I say finalize, I don't mean have a read over it, proof read it, check for spellings, that should have already been done, I mean, putting those security measures on the report to help protect it from copyright, and allowing others to edit.

By putting restrictions on your reports, it gives it the extra level of authenticity of the electronic file.

# This section will cover:

- Signatures
- Inserting watermarks
- Making the document 'read only'
- Password protecting your document
- Printing your document to PDF

**Creating Professional Reports and Documents** 

### **Signatures**

By using signatures, you can prevent your document from unauthorized change. If you sign a document and the document contents changes in anyway, your signature becomes invalid.

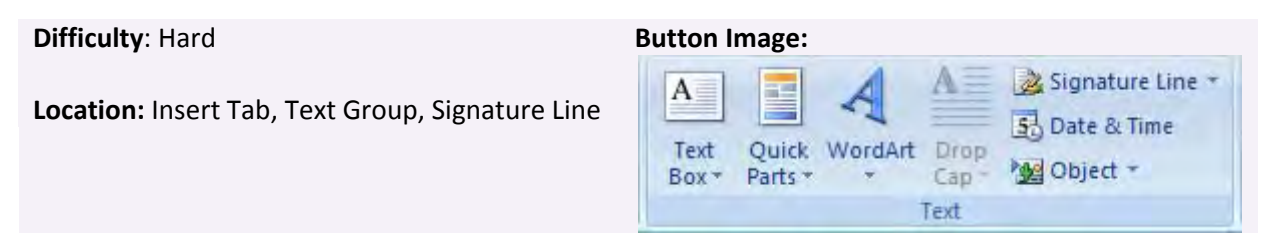

To create a signature, click on **Signature Line** and select **Microsoft Office Signature Line** in the **Insert Tab, Text Group**. You will be prompted with a message, and just click **ok**.

Next you will be required to fill in the details of who is to sign the document.

| Signature Setup                                                 | 8 ×                    |
|-----------------------------------------------------------------|------------------------|
| Suggested signer (for example, John                             | n Doe):                |
| Suggested signer's title (for example                           | e, Manager):           |
| Suggested signer's <u>e</u> -mail address:                      |                        |
| Instructions to the signer:                                     |                        |
| Before signing this document, verify<br>are signing is correct. | y that the content you |
| Allow the signer to add comment                                 | ts in the Sign dialog  |
| Show sign date in signature line                                |                        |
| ОКС                                                             | ancel                  |

Hit **Ok** and the document will now have a place for the person to sign.

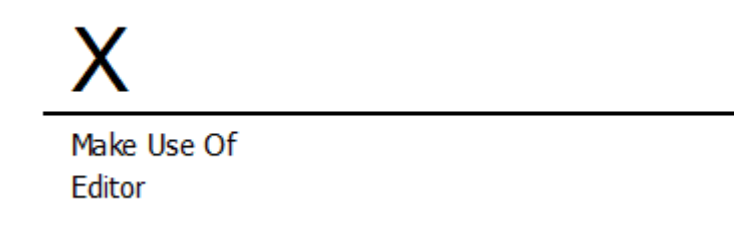

To sign the document, double click on the X, choose OK again when promoted, and sign the document.

hmakeuseof.com

| efore signing this document, verify that the              | content you are signing is correct. |
|-----------------------------------------------------------|-------------------------------------|
| ype your name below or click Select Image to<br>ignature: | select a picture to use as your     |
|                                                           |                                     |
| X Example Signature                                       | Select Image                        |
| X Example Signature<br>Make Use Of<br>Editor              | Select Image                        |

Once you click Sign, you will not be able to edit the document or make changes to it.

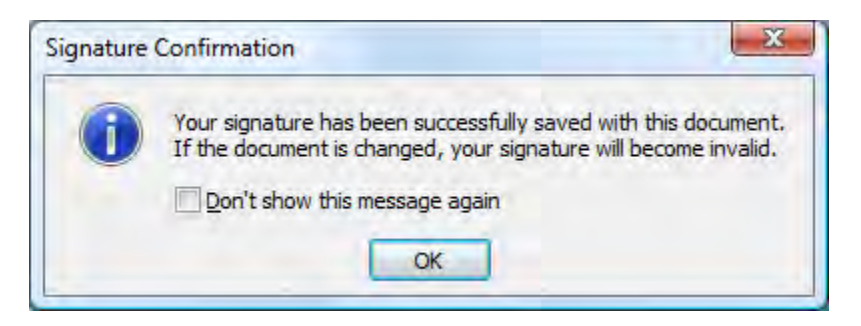

# Watermarks

If you have a draft ready to show your boss, then using watermarks is a great way to say that this document is a draft. This is so you may not get mixed up with the final version. It may also be good if you want to publicize your work, and want to enforce that this material is copyrighted. A watermark does just that.

| Difficulty: Easy                                        | Button Image:                                             |  |
|---------------------------------------------------------|-----------------------------------------------------------|--|
| <b>Location:</b> Page Layout Tab, Page Background Group | Watermark Page Page<br>Color + Borders<br>Page Background |  |

Microsoft Word 2007 has a number of default watermarks that you can choose from such as these in the image, however they may not all suit.

You may also want to create your own watermark to apply to your document. Under the **Page Layout** tab, in the **Page Background** group, select **watermark** and choose **Custom Watermark**.

| No waterma Picture water | rrk<br>ermark            |   |
|--------------------------|--------------------------|---|
| Select Pict              | Dre                      |   |
| Scale:                   | Auto - 🖓 Washout         |   |
| Text watern              | nark                     |   |
| Language:                | English (Australia)      | * |
| <u>T</u> ext:            | Make Use Of.com          | - |
| Eont:                    | Constantia               | * |
| Size:                    | Auto                     |   |
| <u>C</u> olor:           | ▼ V Semitransparent      |   |
| Layout:                  | Diagonal      Horizontal |   |

You will then be presented with the following dialog box. Simple write your text, choose your font, and hit Apply and Ok. Then voila! Your watermark is applied to the document.

# **Making Documents 'Read Only'**

If you create a document that or even a form, you may only want people to read it and not edit it in anyway. Most people often just save it to PDF as these can't really be edited, but you can also get the same affect simply doing it in Microsoft Word.

Difficulty: Moderate

#### Location: Saving A Document

If you want to make the document 'Read Only', choose 'Save As' when you go to save the document. Next to the **Save** button, you will see the word **Tools**. Click on it and select **General Options**.

| eneral Options                                                                                                    | Restrict Formatting and Editing <b>X</b>                                                                                                  |
|----------------------------------------------------------------------------------------------------|----------------------------------------------------------------------------------------------------|
| General Options File encryption options for this document Password to gpen:                                                                                                    | I. Formatting restrictions     Limit formatting to a selection of styles                                                                  |
| File sharing options for this document         Password to modify:         Read-only recommended         Protect Document         Macro security         Adjust the security level for opening files that might contain macro viruses and specify the names of trusted macro developers. | Settings 2. Editing restrictions Allow only this type of editing in the document: No changes (Read only)                                  |
|                                                                                                    | 3. Start enforcement         Are you ready to apply these settings? (You can turn them off later)         Yes, Start Enforcing Protection |

Tick **Read-only recommended**, and click **Protect Document**, then **Ok**. You will now see restriction dialog box appear to the right of the document.

Customize your options, and tick the box Allow only this type of editing in the document, and select the option that you want. Then click Start Enforcing Protection.

# **Password Protecting Your Document**

By password protecting your document, you are only allowing people who know the password to read or edit your document. If you have a password on the document, the person trying to open the file will be promoted to enter the password to open it, or to modify it.

To password protect the document, follow the first few steps as mentioned in making a Document Read Only.

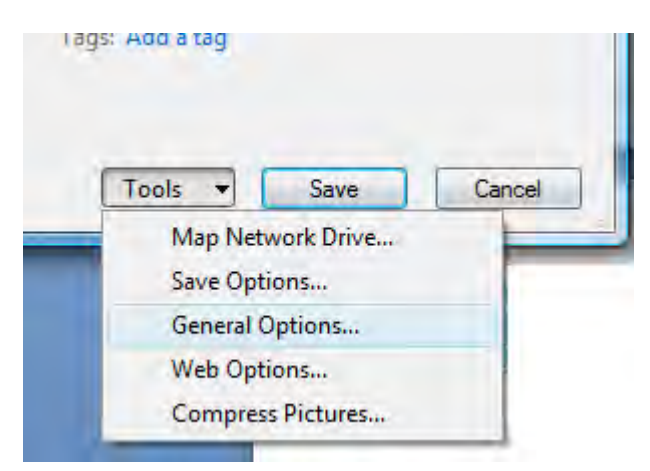

When you save the document, select **Tools**, and click on **General Options**.

Instead of click on **Protect Document**, enter a password to open it, or a password to modify it (or both). Hit **Ok**, and re-enter the passwords to confirm.

Now when someone opens the document, they are required to enter a password.

makeuseof.com

# **Printing Your Document to PDF**

Once you have created a document, you most probably would like to save it as a PDF. There are a number of reasons why you want to do this. One of the main reasons is because most people are able to open PDF documents. The other reason is that they can't really be edited, thus making a PDF document final.

Before the Microsoft Office Service Pack was released, to convert a Word document to PDF you had to use a third party program. My favorite was <u>PDF Creator</u>. This allows you to print anything (that can be printed on paper) to a PDF format.

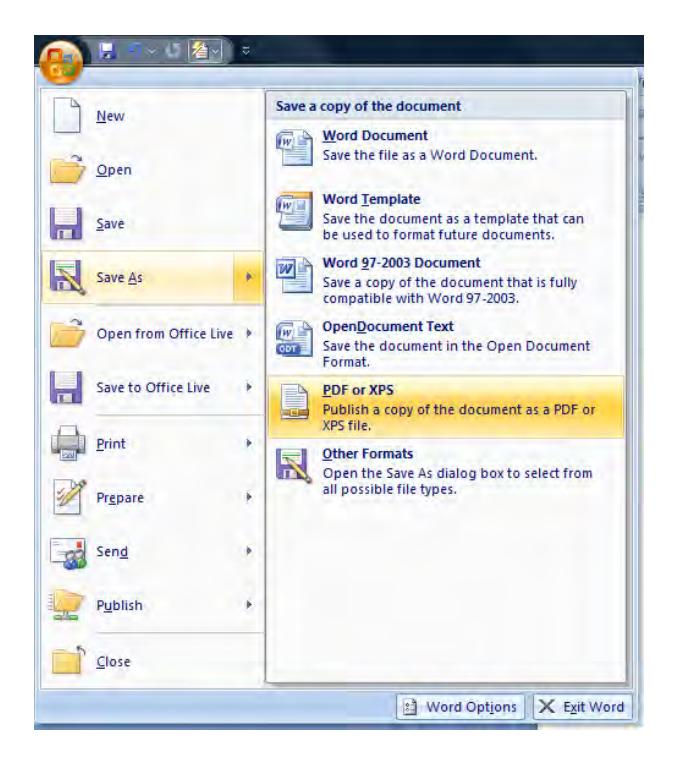

But if you have the latest Office Service Pack, you can simple just save as PDF, all within Word. Simply click on the **Office Button** and hover over **Save As** and select **PDF or XPS**. Select your options and click **Save**.

# **Further Reading**

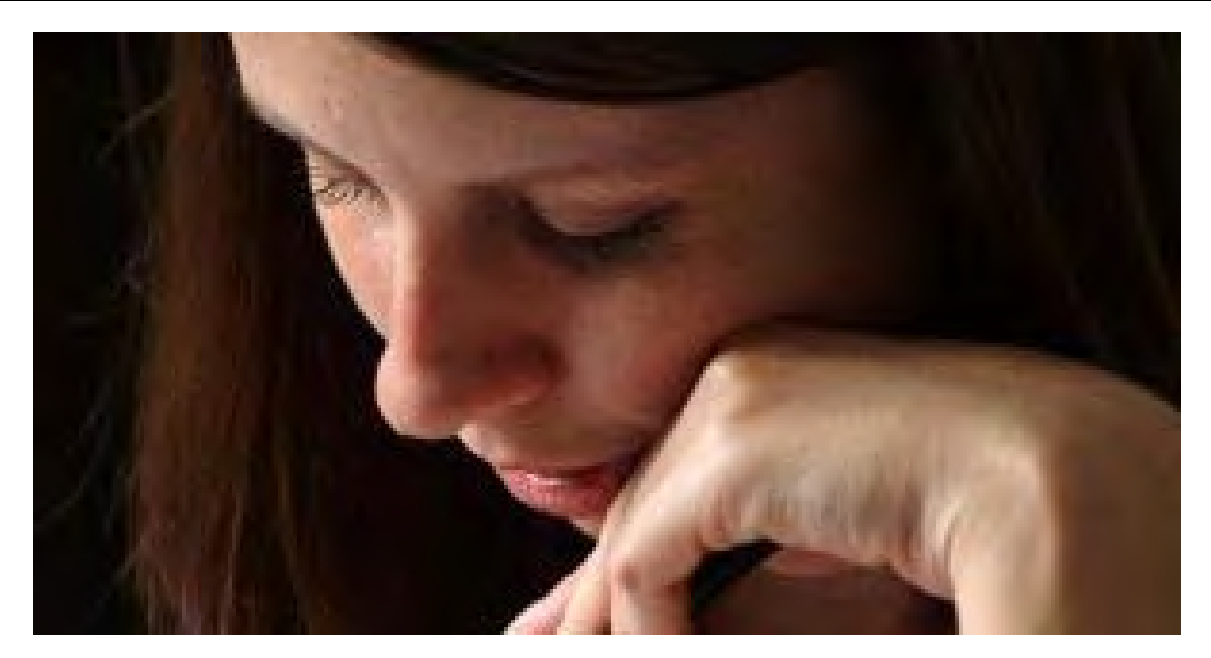

This is where we conclude this manual. It doesn't have to stop here, though! Over the years, MakeUseOf has published a number of interesting Word articles.

Make sure you check out these other posts to become a real Microsoft Word Expert!

- <u>4 Custom Bullet Tips and Tricks for Microsoft Word 2007</u>
- How to Make Index Cards in Microsoft Word 2007
- How To Hide Text In Microsoft Word 2007, Reveal & Protect It
- <u>4 Useful Microsoft Word Tips & Tricks You Should Know About</u>
- How To Use Styles In Microsoft Word To Save A Lot Of Work
- How To Open Microsoft Word 2007 docx Files
- How To Autosave Docs with AutoRecover in MS Word 2007
- <u>3 Ways To Strip Formatting From Text in MS Word 2007</u>
- How To Make Use Of the Research Feature in Microsoft Word 2007
- How to Freeze a Part of a Word Document for Easy Reference
- <u>4 Useful Microsoft Word Tips & Tricks You Should Know About</u>
- <u>3 Microsoft Word Plugins To Boost Your MS Word Experience</u>

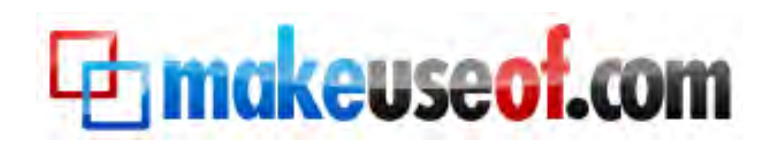

Visit MakeUseOf.com for daily posts on cool websites, free software and internet tips. If you enjoyed this guide/manual then subscribe to MakeUseOf.com (via feed or email) and get instant access to several other such guides and cheat sheets to your favorite programs.

- www.makeuseof.com(latest articles)
- www.makeuseof.com/dir/(browser cool websites by category)
- <a>www.makeuseof.com/most-popular/(most popular articles)</a>
- http://feedproxy.google.com/Makeuseof(feed)
- http://feedburner.google.com/fb/a/mailverify?uri=Makeuseof&loc=en\_US (subscribe via email)

# Don't miss out on our other cool manuals!

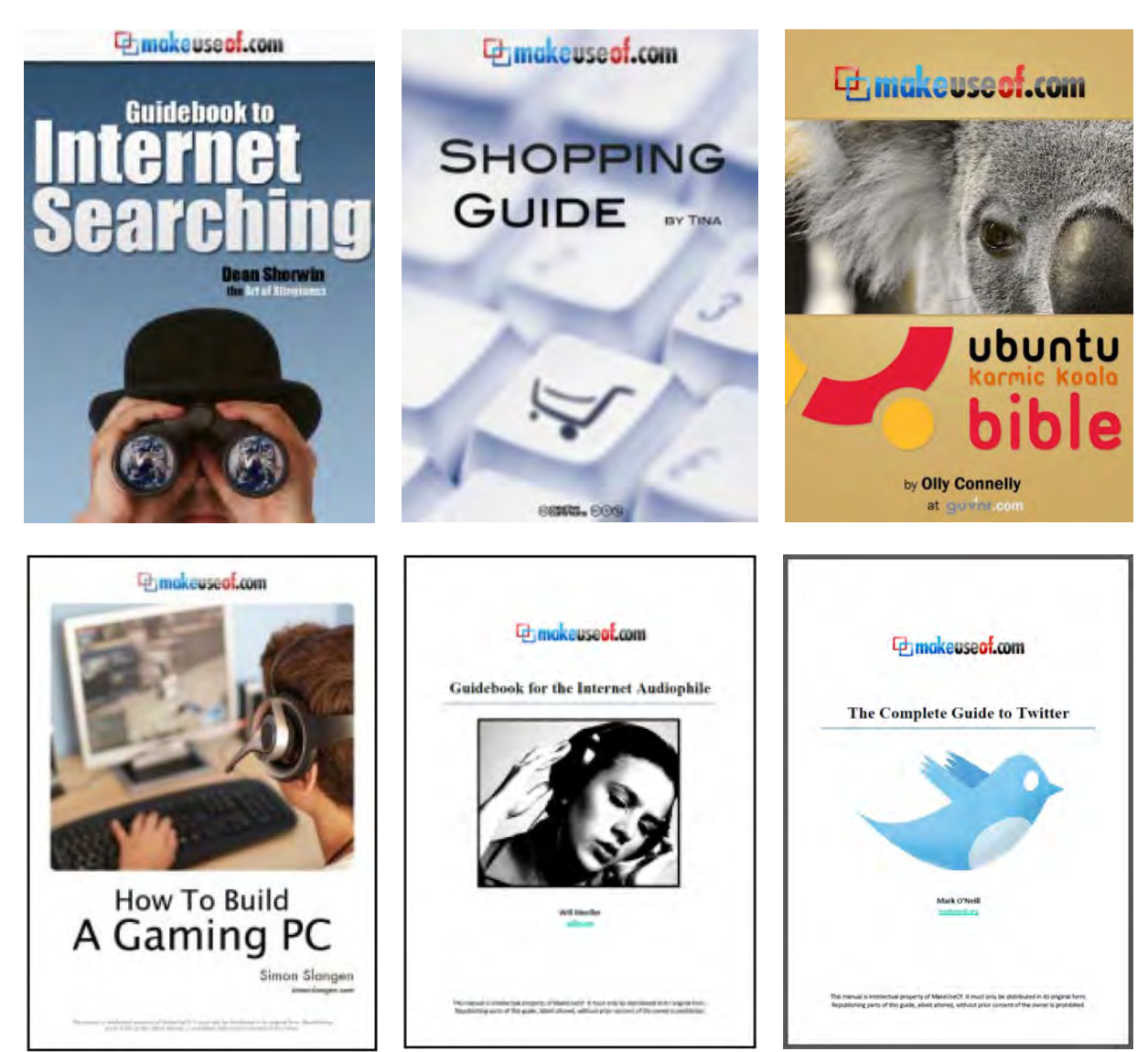

Subscribe via email or RSS to download!

makeuseof.com

### **Creating Professional Reports and Documents**

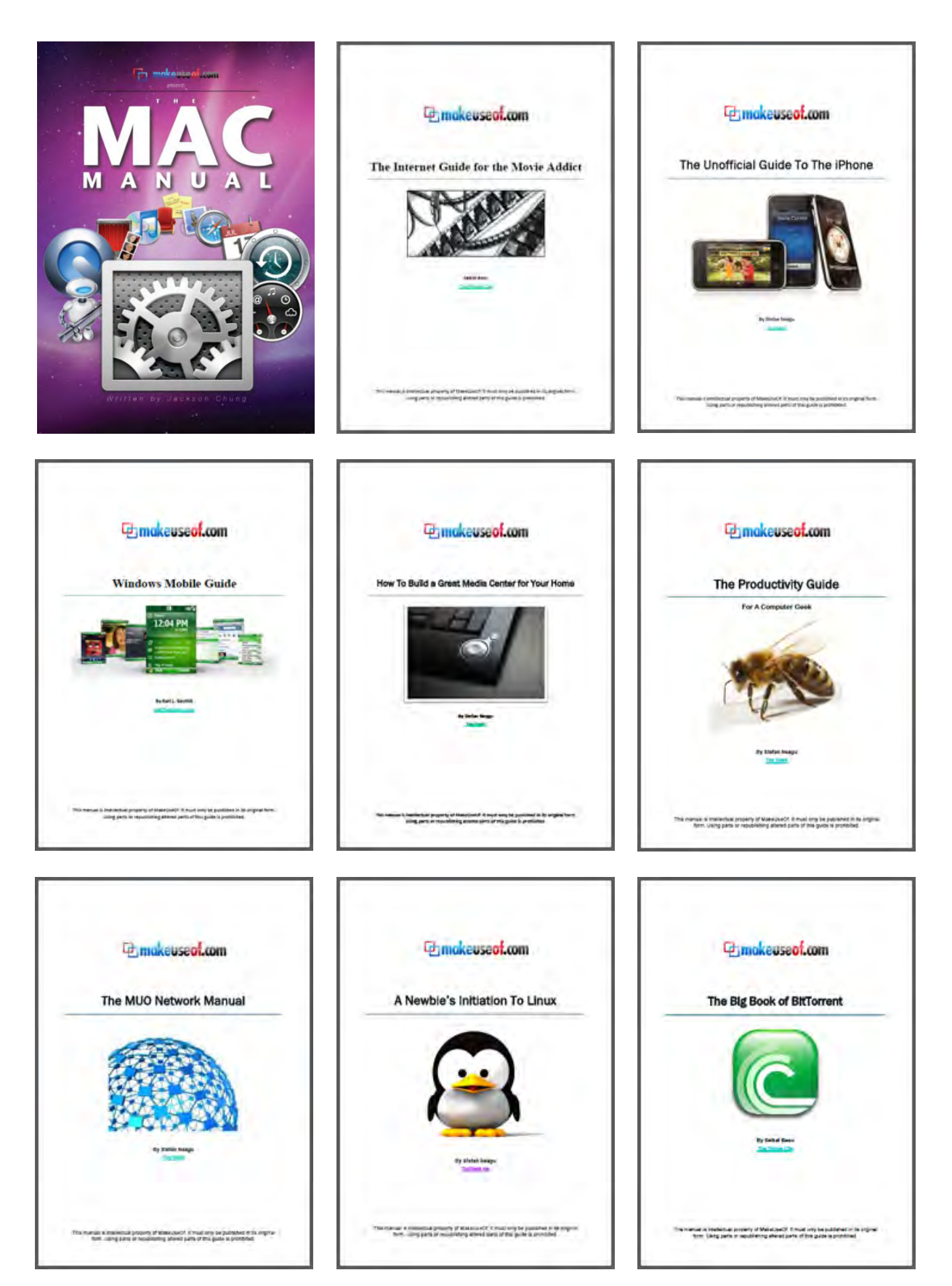

#### **Creating Professional Reports and Documents**

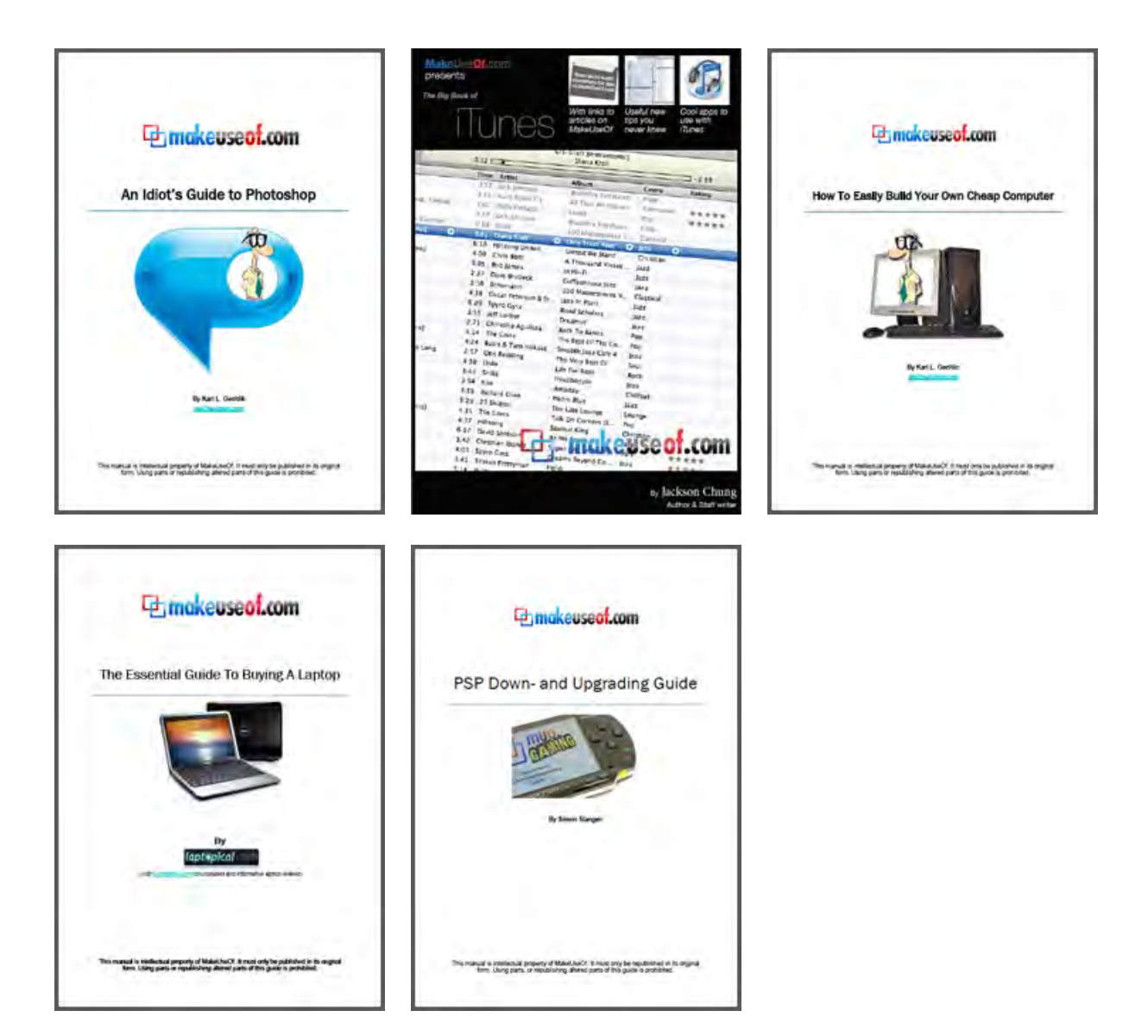